# Advantys ETB IP67 Ethernet Block I/O Modules for EtherNet/IP User Guide

Schneider Gelectric

04/2017

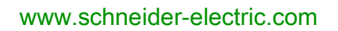

The information provided in this documentation contains general descriptions and/or technical characteristics of the performance of the products contained herein. This documentation is not intended as a substitute for and is not to be used for determining suitability or reliability of these products for specific user applications. It is the duty of any such user or integrator to perform the appropriate and complete risk analysis, evaluation and testing of the products with respect to the relevant specific application or use thereof. Neither Schneider Electric nor any of its affiliates or subsidiaries shall be responsible or liable for misuse of the information contained herein. If you have any suggestions for improvements or amendments or have found errors in this publication, please notify us.

No part of this document may be reproduced in any form or by any means, electronic or mechanical, including photocopying, without express written permission of Schneider Electric.

All pertinent state, regional, and local safety regulations must be observed when installing and using this product. For reasons of safety and to help ensure compliance with documented system data, only the manufacturer should perform repairs to components.

When devices are used for applications with technical safety requirements, the relevant instructions must be followed.

Failure to use Schneider Electric software or approved software with our hardware products may result in injury, harm, or improper operating results.

Failure to observe this information can result in injury or equipment damage.

© 2017 Schneider Electric. All Rights Reserved.

## **Table of Contents**

| Chapter 1 | Safety Information.About the Book.Introducing the Advantys ETB I/O Modules1Features of the Advantys ETB I/O Modules1System View1Advantys ETB for EtherNet/IP.1 |
|-----------|----------------------------------------------------------------------------------------------------|
| Chapter 2 | Specifications and Physical Description                                                                                                    |
|           | Specifications 2                                                                                                    |
|           | Front Face                                                                                                    |
|           | Size and Dimensions                                                                                                    |
|           | Connector Pin Assignments 2                                                                                                    |
|           | I/O Assignments                                                                                                    |
|           | Process Image Mapping 3                                                                                                    |
|           | Idle Mode                                                                                                    |
|           | HMI Display                                                                                                    |
| Chapter 3 | Configuration                                                                                                    |
| 3.1       | Using the Embedded Web Pages 3                                                                                                    |
|           | Accessing the Embedded Web Pages                                                                                                    |
|           | General Information: IP / Physical Information                                                                                                    |
|           | General Information: Password Setup 4                                                                                                    |
| 3.2       | Configuring IP Parameters 4                                                                                                    |
|           | Introducing IP Parameters 4                                                                                                    |
|           | Recommended Practices for IP Configuration                                                                                                    |
|           | Configuring IP Parameters Using Web Pages                                                                                                    |
|           | Configuring IP Parameters Using HMI Push Buttons                                                                                                    |
| 3.3       | Configuring Module Settings                                                                                                    |
|           | Configuring I/O for ETB1EI16CP005                                                                                                    |
|           | Configuring the Watchdog 5                                                                                                    |
| Chapter 4 | Installing the Module                                                                                                    |
|           | Mounting the Module                                                                                                    |
|           | Connecting Cables                                                                                                    |
| Chapter 5 | I/O Wiring Diagrams                                                                                                    |
|           | Module Wired with Schneider Electric Cables         6                                                                                                    |
|           | IEC I/O Wiring Diagrams                                                                                                    |

| Chapter 6  | Application Example: Configuring the Advantys ETB I/O               | ~      |
|------------|---------------------------------------------------------------------|--------|
| 6 1        | Module with Unity and RSLogix                                       | 3      |
| 0.1        | Accessing the Embedded Web Pages                                    | 4      |
|            | Accessing the Embedded Web Pages                                    | ว<br>7 |
| 6.2        | Configuring the Module with Unity                                   | 1<br>0 |
| 0.2        | Accessing the EtherNet/IP Configuration Tool                        | 9      |
|            | Importing EDS Files to the Device Library.                          | 1      |
|            | Configuring Module Properties.                                      | 4      |
|            | Breaking the Connection Between the PLC and Module                  | 0      |
|            | I/O Data                                                            | 1      |
| 6.3        | Configuring the Module with RSLogix                                 | 3      |
|            | Using RSLogix 5000                                                  | 4      |
|            | Configuring the Module with RSLogix 5000                            | 7      |
|            | Writing to a Buffer Array                                           | 1      |
|            | Using the Get System Value                                          | 3      |
| Chapter 7  | Diagnostics                                                         | 5      |
| 7.1        | LEDs                                                                | 6      |
|            | LED Behaviors                                                       | 7      |
|            | Scrolling LED Messages                                              | 8      |
| 7.2        | Diagnostic Web Pages 10                                             | 0      |
|            | I/O Configuration: IN/OUT Configuration                             | 1      |
|            | I/O Data: I/O Value                                                 | 3      |
|            | I/O Data: Watchdog                                                  | 4      |
|            | I/O Data: I/O Status                                                | 6      |
|            | Diagnosis: Ethernet Statistics                                      | 8      |
|            | Diagnosis: Network Interface                                        | U<br>A |
| Oberter 0  | Diagnosis, currenter FTD VO Madula                                  | 1<br>2 |
| Chapter 8  | Replacing the Module       11         Replacing the Module       11 | ა<br>3 |
| Appendices | 11                                                                  | 5      |

| Appendix A | CIP Objects          | 117 |
|------------|----------------------|-----|
| • •        | CIP Object Services  | 118 |
|            | CIP Object Classes   | 119 |
|            | CIP Connections      | 12  |
|            | Diagnostic Objects   | 12  |
|            | Configuration Object | 12  |
| Glossary   |                      | 12  |
| Index      |                      | 13  |

## Safety Information

## Important Information

## NOTICE

Read these instructions carefully, and look at the equipment to become familiar with the device before trying to install, operate, service, or maintain it. The following special messages may appear throughout this documentation or on the equipment to warn of potential hazards or to call attention to information that clarifies or simplifies a procedure.

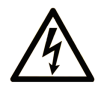

The addition of this symbol to a "Danger" or "Warning" safety label indicates that an electrical hazard exists which will result in personal injury if the instructions are not followed.

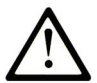

This is the safety alert symbol. It is used to alert you to potential personal injury hazards. Obey all safety messages that follow this symbol to avoid possible injury or death.

## 

**DANGER** indicates a hazardous situation which, if not avoided, will result in death or serious injury.

## A WARNING

**WARNING** indicates a hazardous situation which, if not avoided, **could result in** death or serious injury.

## 

**CAUTION** indicates a hazardous situation which, if not avoided, **could result** in minor or moderate injury.

## NOTICE

NOTICE is used to address practices not related to physical injury.

### PLEASE NOTE

Electrical equipment should be installed, operated, serviced, and maintained only by qualified personnel. No responsibility is assumed by Schneider Electric for any consequences arising out of the use of this material.

A qualified person is one who has skills and knowledge related to the construction and operation of electrical equipment and its installation, and has received safety training to recognize and avoid the hazards involved.

## About the Book

## At a Glance

### **Document Scope**

Advantys ETB IP67 Ethernet modules are block I/O with embedded 2-port Ethernet switches. The modules are intended for high-moisture environments, and they provide connectivity to sensors/actuators through EtherNet/IP messaging.

| Model Number    | Description                                                |
|-----------------|------------------------------------------------------------|
| ETB1EI16CP00    | 16 I/O points, each point configurable as input or output. |
| ETB1EI16EPP0    | 16 PNP inputs / 0 outputs                                  |
| ETB1EI12E04SPP0 | 12 PNP inputs / 4 PNP outputs                              |
| ETB1EI08E08SPP0 | 8 PNP inputs / 8 PNP outputs                               |

This document describes the following ETB IP67 models:

### Validity Note

The technical characteristics of the devices described in this document also appear online. To access this information online:

| Step | Action                                                                                                    |
|------|----------------------------------------------------------------------------------------------------|
| 1    | Go to the Schneider Electric home page <u>www.schneider-electric.com</u> .                                                                                                    |
| 2    | <ul> <li>In the Search box type the reference of a product or the name of a product range.</li> <li>Do not include blank spaces in the reference or product range.</li> <li>To get information on grouping similar modules, use asterisks (*).</li> </ul>                      |
| 3    | If you entered a reference, go to the <b>Product Datasheets</b> search results and click on the reference that interests you.<br>If you entered the name of a product range, go to the <b>Product Ranges</b> search results and click on the product range that interests you. |
| 4    | If more than one reference appears in the <b>Products</b> search results, click on the reference that interests you.                                                                                                    |
| 5    | Depending on the size of your screen, you may need to scroll down to see the data sheet.                                                                                                    |
| 6    | To save or print a data sheet as a .pdf file, click <b>Download XXX product datasheet</b> .                                                                                                    |

The characteristics that are presented in this manual should be the same as those characteristics that appear online. In line with our policy of constant improvement, we may revise content over time to improve clarity and accuracy. If you see a difference between the manual and online information, use the online information as your reference.

## Chapter 1 Introducing the Advantys ETB I/O Modules

## Overview

This chapter introduces the Advantys ETB I/O family of modules for EtherNet/IP networks.

## What Is in This Chapter?

This chapter contains the following topics:

| Торіс                                    | Page |
|------------------------------------------|------|
| Features of the Advantys ETB I/O Modules | 12   |
| System View                              | 13   |
| Advantys ETB for EtherNet/IP             | 17   |

## Features of the Advantys ETB I/O Modules

#### Introduction

The Advantys ETB family of I/O modules includes modules designed for use with either the Modbus TCP/IP or the EtherNet/IP protocols. This manual describes modules designed for the EtherNet/IP protocol.

Advantys ETB I/O modules combine the functionality of a block I/O with an embedded 2-port Ethernet switch. These modules can be used in applications where I/O is mounted directly on equipment without an enclosure. They can be exposed to water or oil spray.

#### **IP67 Rated**

Each Advantys ETB I/O module is housed in an IP67 rated enclosure that when properly installed—according to IEC 60529—provides protection against the ingress of:

- dust
- water, when temporarily immersed (for up to 30 minutes) to a depth of 1 meter

#### Data Access for the ETB I/O EtherNet/IP Module

Module data is accessible via EtherNet/IP messaging using:

- implicit messages for I/O data transfer
- explicit messages for:
  - o reading ETB module configuration settings
  - o reading ETB module diagnostic data
  - o writing the event status

## System View

## Description

Advantys ETB I/O modules can be used with a protocol compliant scanner as part of control system architecture. The modules' built-in unmanaged 2-port Ethernet switch allows you to use the network topology that meets your application needs. These topologies include the following:

- star
- daisy-chain
- · combination of star and daisy-chain

#### Star

Star topology allows you to connect mixed I/O blocks or additional network equipment. Performing maintenance on one module-for example, by removing the network cable, or by cycling power to the module-does not affect other modules.

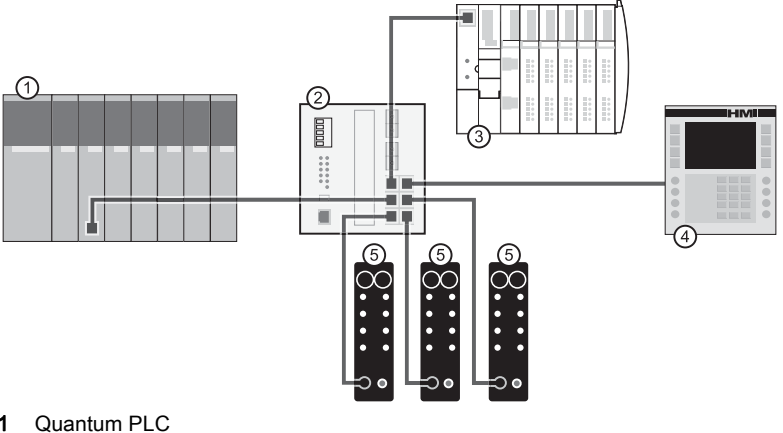

- 1
- 2 Ethernet switch
- 3 Advantys STB Island
- 4 Magelis HMI device
- 5 Advantys ETB I/O modules

#### **Daisy-chain**

You can create a daisy-chain topology by using the module's embedded switch ports to connect a series of up to 8 Advantys ETB I/O modules.

NOTE: When considering the daisy chain topology, note that:

- Performing maintenance on any module not physically located at the end of the daisy chain for example, by removing the network cable, or by cycling power to the module—affects any modules located down the chain from the maintained module.
- The embedded dual port Ethernet switch located in each module eliminates the need for additional Ethernet switches.

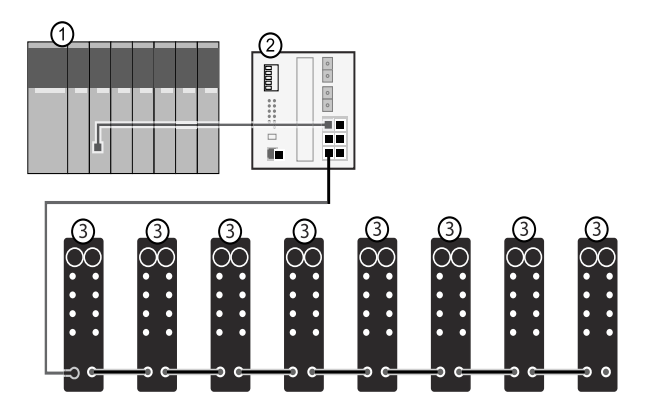

- 1 Quantum PLC
- 2 Ethernet switch
- 3 Advantys ETB I/O modules

## Combination of Star and Daisy-chain

Combining star and daisy-chain topology allows you to connect Advantys ETB I/O modules with mixed I/O blocks or additional network equipment.

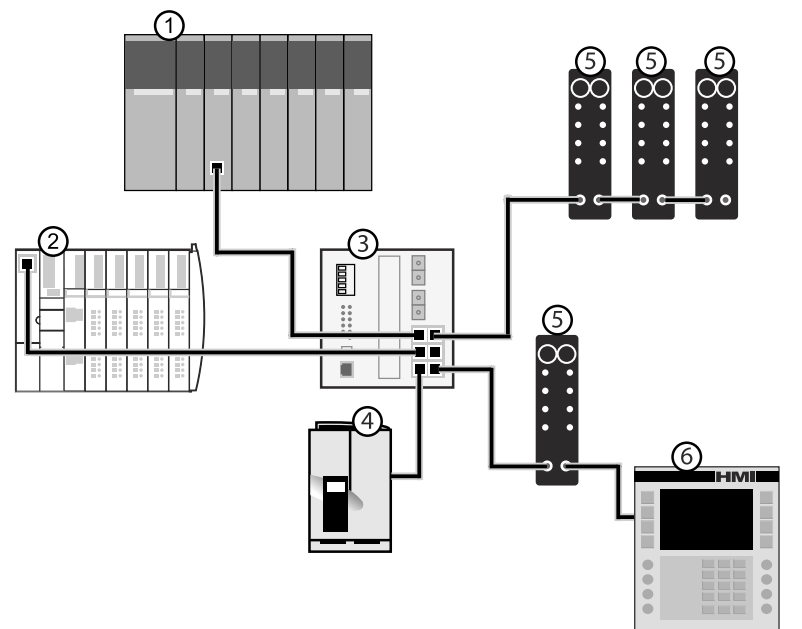

- 1 Quantum PLC
- 2 Advantys STB Island
- 3 Ethernet switch
- 4 Altivar drive
- 5 Advantys ETB I/O modules
- 6 Magelis HMI device

## Application

This diagram shows you an example of how to arrange your Advantys ETB I/O modules in a daisychain topology.

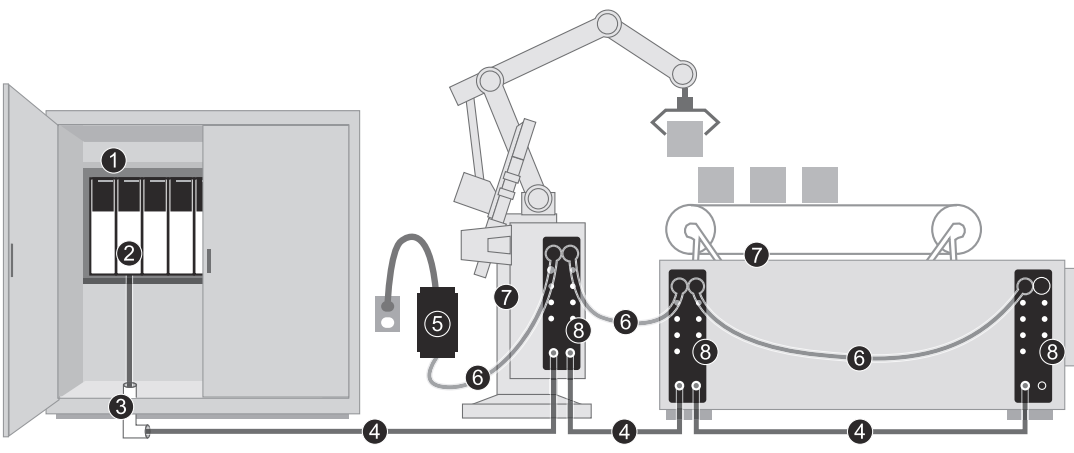

- 1 cabinet mounted PLC
- 2 Ethernet interface module on PLC system
- 3 Ethernet adapter
- 4 Ethernet connector cable
- 5 24 VDC power supply

Note: Alternatively, the power supply could be mounted in the cabinet.

- 6 power supply cable
- 7 machine
- 8 Advantys ETB I/O modules mounted on machine

## Advantys ETB for EtherNet/IP

#### Introduction

This topic provides you with the part numbers and descriptions of the Advantys ETB I/O modules, as well as the associated cables and accessories.

### Advantys ETB I/O Modules for EtherNet/IP

Advantys ETB I/O modules provide 16 I/O points on 8 I/O ports–2 points per port. Each model is distinguished by the number of I/O ports designated as inputs and outputs.

The EtherNet/IP product line includes the following modules:

| Model Number    | Description                                           |
|-----------------|-------------------------------------------------------|
| ETB1EI16CP00    | 16 I/O points, each configurable as inputs or outputs |
| ETB1EI16EPP0    | 16 PNP inputs (0 outputs)                             |
| ETB1EI12E04SPP0 | 12 PNP inputs / 4 PNP outputs                         |
| ETB1EI08E08SPP0 | 8 PNP inputs / 8 PNP outputs                          |
|                 |                                                       |

1. PNP Inputs refer to the sensor source or push current from the field sensor to the input circuit of the module.

2. PNP Outputs are the source type output, also referred to as true high output. When energized, the output pushes current through the load to turn on the output point.

## **Cables and Accessories**

The EtherNet/IP product line includes the following I/O cables, power cables, and accessories:

| Туре           | Model Number    | Description                                                                         | Image |
|----------------|-----------------|-------------------------------------------------------------------------------------|-------|
| Sensing cables | ETXSC412M1M3010 | I/O cable - M12 connector - 1 m<br>(3.28 ft) long                                   |       |
|                | ETXSC412M1M3020 | I/O cable - M12 connector - 2 m<br>(6.56 ft) long                                   |       |
|                | ETXSC412M1M3050 | I/O cable - M12 connector - 5 m<br>(16.40 ft) long                                  |       |
|                | ETXSC412U1M3010 | I/O cable - Ultra-Lock™ and M12<br>connector - 1 m (3.28 ft) long                   |       |
|                | ETXSC412U1M3020 | I/O cable - Ultra-Lock™ and M12<br>connector - 2 m (6.56 ft) long                   |       |
|                | ETXSC412U1M3050 | I/O cable - Ultra-Lock™ and M12<br>connector - 5 m (16.40 ft) long                  |       |
|                | ETXSC412U2M3010 | I/O cable - Ultra-Lock™ and M12<br>connector -1 m (3.28 ft) long                    |       |
|                | ETXSC412U2M3020 | I/O cable - Ultra-Lock™ and M12<br>connector - 2 m (6.56 ft) long                   |       |
|                | ETXSC412U2M3050 | I/O cable - Ultra-Lock™ and M12<br>connector - 5 m (16.40 ft) long                  |       |
|                | ETXSC413U1M3003 | I/O splitter cable - Ultra-Lock™ 1<br>end, M12s other end - 30 cm<br>(0.98 ft) long |       |

| Туре             | Model Number    | Description                                                                                           | Image |
|------------------|-----------------|----------------------------------------------------------------------------------------------------|-------|
| Power cables     | ETXPC411M300040 | 7/8 mini-change 4-pin power cable,<br>female straight connector, single<br>ended, 4 m (13.12 ft) long |       |
|                  | ETXPC412M1M3010 | 7/8 mini-change 4-pin power cable,<br>straight connectors, 1 m (3.28 ft)<br>long                      |       |
|                  | ETXPC412M1M3020 | 7/8 mini-change 4-pin power cable,<br>straight connectors, 2 m (6.56 ft)<br>long                      |       |
|                  | ETXPC412M1M3050 | 7/8 mini-change 4-pin power cable,<br>straight connectors, 5 m (16.40 ft)<br>long                     |       |
|                  | ETXPC412M2M4006 | 7/8 mini-change 4-pin power cable,<br>90° connectors, 0.6 m (1.97 ft) long                            |       |
|                  | ETXPC412M2M4010 | 7/8 mini-change 4-pin power cable,<br>90° connectors, 1 m (3.28 ft) long                              |       |
|                  | ETXPC412M2M4020 | 7/8 mini-change 4-pin power cable,<br>90° connectors, 2 m (6.56 ft) long                              |       |
|                  | ETXPC412M2M4050 | 7/8 mini-change 4-pin power cable,<br>90° connectors, 5 m (16.40 ft) long                             |       |
|                  | ETXPC411M400020 | 7/8 mini-change 4-pin power cable,<br>90° female connector, single ended,<br>2 m (6.56 ft) long       |       |
|                  | ETXPC411M400040 | 7/8 mini-change 4-pin power cable,<br>90° female connector, single ended,<br>4 m (13.12 ft) long      |       |
| Power tee        | ETXPA413M       | auxiliary power tee, 7/8 mini-change<br>4-pin, straight connector                                     |       |
| Power receptacle | ETXPA411M3      | auxiliary power receptacle, 7/8 mini-<br>change 4-pin, straight female<br>connectors                  |       |

| Туре              | Model Number                                                                                                    | Description                                                                          | Image |
|-------------------|----------------------------------------------------------------------------------------------------|--------------------------------------------------------------------------------------|-------|
| field attachables | <b>NOTE:</b> Do not use ETXPA4M1 and ETXPA4M3 connectors at the same time. These two connectors are not designed to be used together. |                                                                                      |       |
|                   | ETXPA4M1                                                                                                    | field attachable connector, 7/8 mini-<br>change 4-pin, straight male<br>connectors   |       |
|                   | ETXPA4M3                                                                                                    | field attachable connector, 7/8 mini-<br>change 4-pin, straight female<br>connectors |       |

The EtherNet/IP product line includes the following Ethernet cables and accessories:

| Туре            | Model Number  | Description                                                                                            | Image |
|-----------------|---------------|----------------------------------------------------------------------------------------------------|-------|
| Ethernet cables | TSECL2M2M06S2 | 4-pin Ethernet cable, M12 D coded<br>male to M12 D coded male, 90°<br>connectors, 0.6 m (1.97 ft) long |       |
|                 | TSECL2M2M1S2  | 4-pin Ethernet cable, M12 D coded<br>male to M12 D coded male, 90°<br>connectors, 1 m (3.28 ft) long   |       |
|                 | TSECL2M2M2S2  | 4-pin Ethernet Cable, M12 D coded<br>male to M12 D coded male, 90°<br>connectors, 2 m (6.56 ft) long   |       |

| Туре                | Model Number   | Description                                                                                              | Image |
|---------------------|----------------|----------------------------------------------------------------------------------------------------|-------|
| Ethernet patch cord | TCSECL1M3M1S2  | straight Ethernet patch cord, RJ45<br>male to M12 D coded 4 pole male,<br>1 m (3.28 ft)                  |       |
|                     | TCSECL1M3M3S2  | straight Ethernet patch cord, RJ45<br>male to M12 D coded 4 pole male,<br>3 m (9.84 ft)                  | Ĩ     |
|                     | TCSECL1M3M10S2 | straight Ethernet patch cord, RJ45<br>male to M12 D coded 4 pole male,<br>10 m (32.81 ft)                |       |
|                     | TCSECL1M3M25S2 | straight Ethernet patch cord, RJ45<br>male to M12 D coded 4 pole male,<br>25 m (82.02 ft)                |       |
|                     | TCSECL1M3M40S2 | straight Ethernet patch cord, RJ45<br>male to M12 D coded 4 pole male,<br>40 m (131.23 ft)               |       |
|                     | TCSECL1M1M1S2  | straight Ethernet patch cord, M12 D<br>coded 4 pole male to M12 D coded<br>4 pole male, 1 m (3.28 ft)    |       |
|                     | TCSECL1M1M3S2  | straight Ethernet patch cord, M12 D<br>coded 4 pole male to M12 D coded<br>4 pole male, 3 m (9.84 ft)    | Ĩ     |
|                     | TCSECL1M1M10S2 | straight Ethernet patch cord, M12 D<br>coded 4 pole male to M12 D coded<br>4 pole male, 10 m (32.81 ft)  |       |
|                     | TCSECL1M1M25S2 | straight Ethernet patch cord, M12 D<br>coded 4 pole male to M12 D coded<br>4 pole male, 25 m (82.02 ft)  |       |
|                     | TCSECL1M1M40S2 | straight Ethernet patch cord, M12 D<br>coded 4 pole male to M12 D coded<br>4 pole male, 40 m (131.23 ft) |       |
| Sealing plugs       | ETXSA12B       | sealing plug for M12 connectors - 10 per package                                                         |       |
|                     | ETXPA78BE      | sealing plug for 7/8 mini-change<br>connectors external - 1 per package                                  |       |
|                     | ETXPA78BI      | sealing plug for 7/8 mini-change connectors internal - 1 per package                                     |       |

| Туре    | Model Number | Description                                                                                                   | Image |
|---------|--------------|----------------------------------------------------------------------------------------------------|-------|
| Adapter | ETXADRJM12   | Adapter RJ45 to M12, for panel<br>mounting. M12 female (straight) to<br>RJ45 male plug. 0.6 m (1.97 ft) long. |       |

## Chapter 2 Specifications and Physical Description

#### Overview

This chapter describes the physical, electrical, and environmental characteristics of the EtherNet/IP modules.

### What Is in This Chapter?

This chapter contains the following topics:

| Торіс                     | Page |
|---------------------------|------|
| Specifications            | 24   |
| Front Face                | 26   |
| Size and Dimensions       | 27   |
| Connector Pin Assignments | 28   |
| I/O Assignments           | 30   |
| Process Image Mapping     | 31   |
| Idle Mode                 | 33   |
| HMI Display               | 34   |

## Specifications

## Description

The specifications for each EtherNet/IP module are listed below:

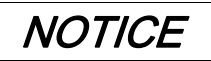

## EQUIPMENT DAMAGE

Do not unplug the cables while the module is powered, as this may damage the module's connectors.

Failure to follow these instructions can result in equipment damage.

| Data                                      | Model Number                                                   |                             |                 |                       |
|-------------------------------------------|----------------------------------------------------------------|-----------------------------|-----------------|-----------------------|
|                                           | ETB1EI16EPP0                                                   | ETB1EI08E08SPP0             | ETB1EI12E04SPP0 | ETB1EI16CP00          |
| Inputs                                    | 16                                                             | 8                           | 12              | 16 configurable input |
| Outputs                                   | 0                                                              | 8                           | 4               | and output points     |
| Ethernet connector                        | M12/Ultra-Lock™ (female D-Code)                                |                             |                 |                       |
| I/O connector                             | M12/Ultra-Lock™ (A-Co                                          | ode)                        |                 |                       |
| Power in (left) connector                 | mini-change 5 Pole (ma                                         | le)                         |                 |                       |
| Power out (right) connector               | mini-change 5 Pole (fen                                        | mini-change 5 Pole (female) |                 |                       |
| Module and input power                    | 24 VDC (1330V)                                                 |                             |                 |                       |
| Output power                              | N/A 24 VDC (1330V)                                             |                             |                 |                       |
| Output current                            | N/A                                                            | 2.0 A / point Sum = 8 A     | Max             |                       |
| Short circuit<br>current (typical)        | N/A                                                            | 6.5 A                       |                 |                       |
| Output switching<br>frequency             | N/A                                                            | 200 Hz                      |                 |                       |
| Output voltage:<br>on-state<br>drop/point | N/A                                                            | 1 Vdc                       |                 |                       |
| Output type                               | N/A                                                            | sourcing (PNP)              |                 |                       |
| ETB input<br>internal load<br>consumption | 129 mA without Ethernet<br>135 mA with Ethernet (1 or 2 ports) |                             |                 |                       |

| Data                                       | Model Number            |                           |                 |                      |
|--------------------------------------------|-------------------------|---------------------------|-----------------|----------------------|
|                                            | ETB1EI16EPP0            | ETB1EI08E08SPP0           | ETB1EI12E04SPP0 | ETB1EI16CP00         |
| ETB output<br>internal load<br>consumption | N/A                     | 6.8 mA                    |                 |                      |
| Input signal<br>voltage ("0")              | -2V5V                   | -2V5V                     |                 |                      |
| Input signal<br>voltage ("1")              | 10V30V                  |                           |                 |                      |
| Input filter                               | 2.5 ms                  | 2.5 ms configurable       |                 |                      |
| Input short circuit<br>(per point)         | 600 mA 24 Vdc current   | limit on pin 1 (per port) |                 |                      |
| Input current<br>(per point)               | 140 mA                  |                           |                 |                      |
| Input type                                 | PNP PNP/NPN configurabl |                           |                 | PNP/NPN configurable |
| Operating<br>temperature                   | -25°C+70°C              |                           |                 |                      |
| Storage<br>temperature                     | -40°C+85°C              |                           |                 |                      |
| Vibration resistance                       | conforms to IEC68-2-6   |                           |                 |                      |
| EMC                                        | EN 61000-6-2            |                           |                 |                      |
| Protection class                           | IP67                    |                           |                 |                      |
| MTBF                                       | 296,000 hours at 30°C   | GB (ground benign)        |                 |                      |

## **Front Face**

## Description

The front face of the module includes the mounting holes, connectors, port connector labels, LEDs, push buttons, and the HMI display. The details and locations of these features are shown below.

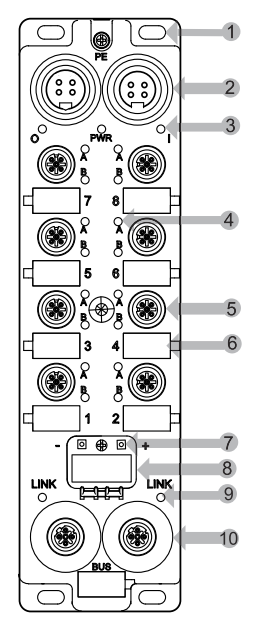

- 1 five mounting holes, including the center one
- 2 two 4-pin power connectors including input (left) and output (right) to connect the next module in the system
- 3 three power LEDs: O = output; PWR = not used; I = both input and module
- 4 sixteen I/O point LEDs
- 5 eight 5-pin I/O port connectors numbered from bottom to top (2 points per port connector)
- 6 eight white port connector labels
- 7 two buttons for selecting the method of IP address assignment
- 8 four-character scrolling display
- 9 two Link LEDs
- 10 two 4-pin Ethernet network connectors

NOTE: The MAC address label is located on the back of the module.

## Size and Dimensions

## Description

The module conforms to the following dimensions:

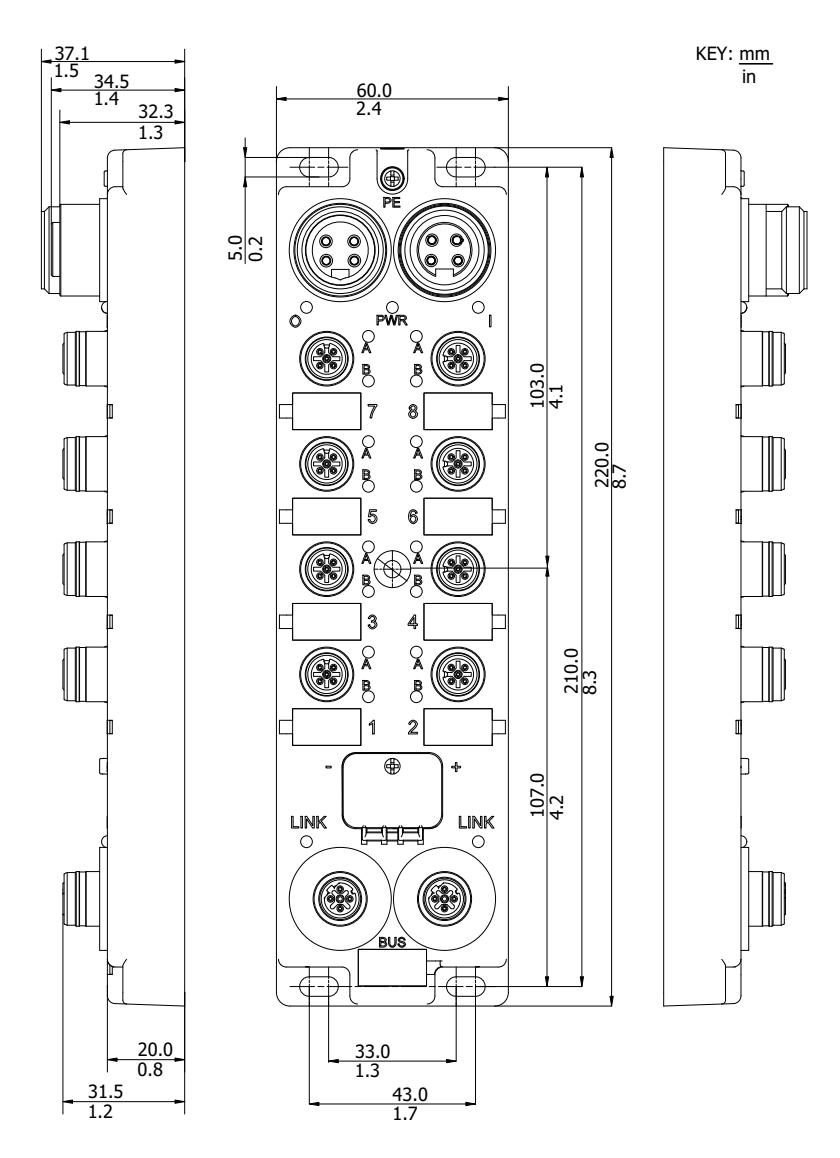

## **Connector Pin Assignments**

#### Introduction

The pin assignments for the module are described below for:

- 4-pin power connectors (7/8 mini-change cables)
- 5-pin I/O port connectors (M12 or Ultra-Lock™ M12 cables)
- 4-pin Ethernet network connectors (M12 D coded cables)

#### **Power Connectors**

The pin assignments for the power connectors are outlined in the following figure, with the male on the left and the female on the right.

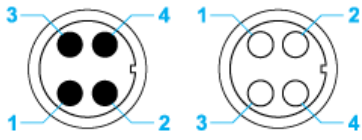

- 1 output power (24 V)
- 2 module/input power (24 V)
- **3** module/input power (0 V)
- 4 output power (0 V)

**NOTE:** There are two conventions that determine the pin number location with respect to the keyway (CENELEC EN 50 044 and SAE-J-1738A). In most cases these two conventions match, except for 4 pole mini-change connectors. Read carefully the pin assignment before connecting any power cable to the power connectors.

**NOTE:** For proper functioning of the ETB startup self test, apply the 24 Vdc module/input power before applying output power, or apply module/input power and output power at the same time. Maintaining output power while the module/input power is off can lead to a condition where I/O scanning continues but the block's LED display does not function, the block's web pages cannot be accessed, and the block does not respond to PING messages.

If the power up sequence has not been properly applied and these results are observed, normal LED display and communication can be restored by power cycling the module/input power.

## I/O Port Connectors

The following figure displays an ETB I/O port connector on the left of the module and its corresponding point assignments. Note that the port connectors on the right side of the module are rotated 90° counter-clockwise from the ones on the left.

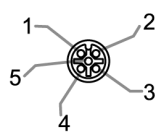

- 1 +24 Vdc
- 2 Point B Input or Output
- 3 GND
- 4 Point A Input or Output
- 5 PE

## **Ethernet Network Connectors**

The following figure shows the pin assignments of the two Ethernet network connectors on the module.

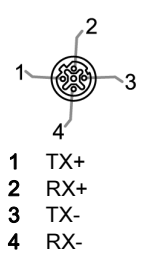

## I/O Assignments

## Description

The I/O assignments for the modules with fixed I/O sizes are as follows:

| 8 In 8 Out | 12 In 4 Out | 16 In | Point         | Connector Number |   |
|------------|-------------|-------|---------------|------------------|---|
| Out 6      | Out 2       | In 14 | 7B<br>Point2  | Port 7           |   |
| Out 5      | Out 1       | In 13 | 7A<br>Point 4 |                  | ľ |
| Out 2      | In 10       | In 10 | 5B<br>Point 2 | Deet E           |   |
| Out 1      | In 9        | In 9  | 5A<br>Point 4 | Ports            | ľ |
| In 6       | In 6        | In 6  | 3B<br>Point 2 | Denta            | L |
| In 5       | In 5        | In 5  | 3A<br>Point 4 | Port 3           | ľ |
| In 2       | In 2        | In 2  | 1B<br>Point 2 |                  |   |
| In 1       | In 1        | In 1  | 1A<br>Point 4 | Port 1           |   |

| ~ |          |
|---|----------|
|   |          |
|   |          |
|   |          |
|   | - ( 🐵 )+ |
|   |          |
|   |          |
|   |          |
|   |          |

|   | Connector Number | Point         | 16 In | 12 In 4 Out | 8 In 8 Out |
|---|------------------|---------------|-------|-------------|------------|
| l | Port 8           | 8B<br>Point 2 | In 16 | Out 4       | Out 8      |
| 1 | Poito            | 8A<br>Point 4 | In 15 | Out 3       | Out 7      |
| ĺ | Port 6           | 6B<br>Point 2 | In 12 | In 12       | Out 4      |
| 1 | TORTO            | 6A<br>Point 4 | ln 11 | ln 11       | Out 3      |
| ĺ | Port 4           | 4B<br>Point 2 | In 8  | In 8        | In 8       |
| 1 | POIL4            | 4A<br>Point 4 | In 7  | In 7        | In 7       |
| l | Port 2           | 2B<br>Point 2 | In 4  | In 4        | In 4       |
|   |                  | 2A<br>Point 4 | In 3  | In 3        | In 3       |

## **Process Image Mapping**

### Introduction

The forward open establishes the module's I/O configurations. Each module has the same fixed process image map (input and output). Use these maps to communicate with your module.

## Input Mapping

Input data mapping (assembly, input instance = 0x65):

| Byte Offset | Туре | Description                            |
|-------------|------|----------------------------------------|
| 0x00        | UNIT | Input Data                             |
| 0x02        | UNIT | Point Current Status (input or output) |
| 0x04        | UNIT | Point Event Status (input or output)   |
| 0x06        | UNIT | Watchdog                               |

This process image map reflects the following data for your module:

- Input data buffer (offset 0x00)
- Current status data buffer (offset (0x02)
- Event status data buffer (0x04)
- Watchdog buffer (0x06)

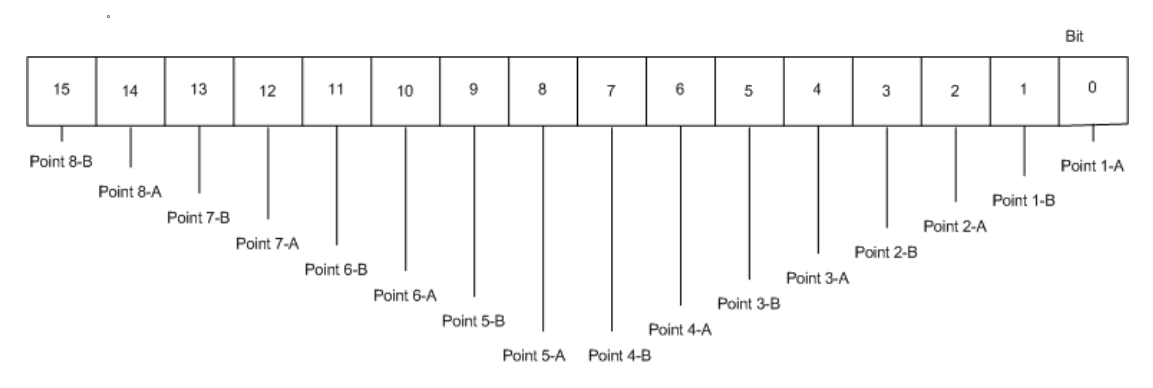

NOTE: The input mapping remains identical regardless of whether any inputs are configured.

## **Output Mapping**

Output data mapping (assembly, output instance = 0x66):

| Offset | Туре | Description |
|--------|------|-------------|
| 0x00   | UNIT | Output Data |

This process image map reflects the output data buffer (0x00) for your module.

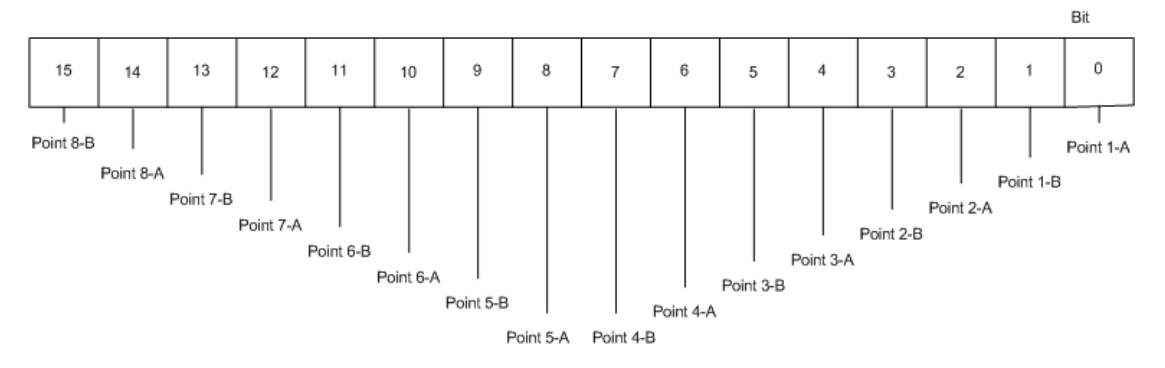

NOTE: The output mapping remains identical regardless of whether any outputs are configured.

**Output Status:** The output status is a value read in the module therefore it is provided through the input mapping *(see page 31)*. The input mapping provides the current status and event status of each point of the module whether it is an input or output (depending on the module reference or configuration).

## Idle Mode

## Description

When the PLC is set from run to stop, it goes into idle mode and the connection between it and the EtherNet/IP module is maintained. Below is the behavior of the module while in idle mode.

• The module continues to transfer input states into the frame, so you can still read inputs from within your programming interface.

The configuration of the watchdog determines the output behavior:
1. If the module is set up to apply output value, then the module applies the output values.
2. If the module is set up to hold output value, then the output maintains the same state it had before the idle mode.

• The output behavior is applied even if the watchdog is inactive. This behavior occurs right after the module goes into idle mode, regardless of the watchdog timer's settings.

## **HMI Display**

### Introduction

The Advantys ETB I/O modules include a 4-character scrolling display with 2 push buttons. Use these tools to configure certain IP address *(see page 48)* parameters and view diagnostic LED messages *(see page 98)*.

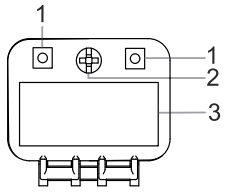

- 1 Pushbuttons
- 2 Screw to lock HMI door
- 3 HMI Display

## Chapter 3 Configuration

#### Overview

This chapter shows you how to configure the IP and I/O settings for your module. Note that the Application *(see page 63)* chapter provides examples of configuring these settings.

### What Is in This Chapter?

This chapter contains the following sections:

| Section | Торіс                        | Page |
|---------|------------------------------|------|
| 3.1     | Using the Embedded Web Pages | 36   |
| 3.2     | Configuring IP Parameters    | 41   |
| 3.3     | Configuring Module Settings  | 50   |

## Section 3.1 Using the Embedded Web Pages

#### **Overview**

Advantys ETB I/O modules contain embedded web pages. This section introduces these web pages and shows you how to manage your password. The remaining web pages are described elsewhere in this document.

### What Is in This Section?

This section contains the following topics:

| Торіс                                          | Page |
|------------------------------------------------|------|
| Accessing the Embedded Web Pages               | 37   |
| General Information: IP / Physical Information | 39   |
| General Information: Password Setup            | 40   |
# Accessing the Embedded Web Pages

Before you begin, be sure that both your PC and the Advantys ETB I/O module are configured with IP addresses that are located in the same subnet (or, alternatively, are connected via a routing mechanism). Since DHCP is the factory default source, obtain an IP address by either of the following two methods:

- Use a standard DHCP server to obtain an IP address by way of the factory default source, or,
- if you wish to obtain an IP address by a source other than a DHCP server, use the HMI push buttons (see page 48) to obtain an IP address from a BootP server or to set a static user-defined IP address.

| After you complete the above steps | , use the table below to access | the embedded web pages: |
|------------------------------------|---------------------------------|-------------------------|
|------------------------------------|---------------------------------|-------------------------|

| Step | Action                                                                                                    |                                                                                                    |
|------|----------------------------------------------------------------------------------------------------|----------------------------------------------------------------------------------------------------|
| 1    | Using either a straight or crossed Ethernet cable, connect the module to a PC running a standard web browser. |                                                                                                    |
| 2    | On your PC, open a web browser, then:                                                                         |                                                                                                    |
|      | а                                                                                                    | Enter the module's IP address in the address line of the browser and hit <b>Enter</b> on your keyboard. You can see the IP address on the module's HMI display. If no IP address displays, see the topic on Scrolling LED Messages <i>(see page 98).</i> |
|      | b                                                                                                    | A dialog box opens and prompts you for a user name and password.                                                                                                    |
|      |                                                                                                    | User name:<br>Password:<br>CK Cancel                                                                                                    |
| 3    | Enter the<br>• User (<br>• Passy                                                                              | e factory default settings for <b>User name</b> and <b>Password</b> :<br><b>name</b> : admin<br><b>word</b> : admin                                                                                                    |
|      | NOTE: I<br>dialog bo                                                                                          | f you previously changed the password, you must instead enter the new password in this<br>ox.                                                                                                    |

| Step | Action                                                           |                         |                              |  |
|------|------------------------------------------------------------------|-------------------------|------------------------------|--|
| 4    | Click <b>OK</b> . The home page is displayed.                    |                         |                              |  |
|      | Schneider<br>Electric                                            |                         |                              |  |
|      | General Information<br>IP/Physical Information<br>Password Setup |                         |                              |  |
|      | IP Address<br>IP Configuration                                   | P Information           | 192.168.1.82                 |  |
|      | IN/OUT Configuration                                             | Physical Information    |                              |  |
|      | Í/O Data                                                         | Mac Address             | 00:A0:91:30:00:82            |  |
|      | I/O Value<br>Watchdog/Error                                      | Serial Number           | 808452358                    |  |
|      | VO Status                                                        | Firmware Version        | 3.6.12.0                     |  |
|      | Diagnosis<br>Ethernet<br>Network Interface                       | Firmware Name           | IP67_ETH                     |  |
|      | EtherNeUIP                                                       |                         |                              |  |
| 5    | Click on a specific web                                          | page description on the | left side to open that page. |  |

# General Information: IP / Physical Information

## Description

This read only page displays the information describing the selected Advantys ETB I/O module including its: IP address, MAC address, serial number and firmware information.

| IP Information       |                   |  |
|----------------------|-------------------|--|
| IP Address           | 192.168.1.1       |  |
| Physical Information |                   |  |
|                      |                   |  |
| Mac Address          | 00:A0:91:30:00:82 |  |
| Serial Number        | 808452358         |  |
| Firmware Version     | 3.6.12.0          |  |
| Firmware Name        | IP67_ETH          |  |
|                      |                   |  |

## **General Information: Password Setup**

## Description

Use this page to modify the password for web page access.

• Click **Apply** to save your changes. **NOTE:** You will then need to re-login using your user name and new password.

NOTE: You cannot change the existing user name or add new ones.

• Click Cancel to close the window without saving your changes.

| asswo | ord Setup                                                                         |
|-------|-----------------------------------------------------------------------------------|
|       | Password length must be less than 64 characters, and must not contain any spaces. |
|       | Enter new password:                                                               |
|       | •••••                                                                             |
|       | Re-enter to confirm:                                                              |
|       | •••••                                                                             |
|       | Reset to factory default (admin):                                                 |
|       | Apply Cancel                                                                      |
|       |                                                                                   |
|       |                                                                                   |

# Section 3.2 Configuring IP Parameters

## Introduction

This section shows you how to configure the Advantys ETB I/O module's IP parameters.

## What Is in This Section?

This section contains the following topics:

| Торіс                                            | Page |
|--------------------------------------------------|------|
| Introducing IP Parameters                        | 42   |
| Recommended Practices for IP Configuration       | 43   |
| Configuring IP Parameters Using Web Pages        | 44   |
| Configuring IP Parameters Using HMI Push Buttons |      |

## **Introducing IP Parameters**

#### Introduction

The module can obtain its IP address from any one of the following 3 sources:

- a DHCP server, the factory default source
- a BootP server
- a static user-defined IP address, stored locally on the module

You can select the source of the IP address by using either:

- web pages (see page 44)
- HMI push buttons (see page 48)

**NOTE:** Stop I/O communication with the module before you attempt to change the IP parameters, as no such changes are possible during I/O communication.

**NOTE:** Your IP address changes take effect—and are displayed on the module's 4-character scrolling HMI panel—when they are made. You do not need to power cycle the module.

## **Recommended Practices for IP Configuration**

#### Overview

Each method of assigning an IP address has advantages and disadvantages. Unlike the Internet, PLCs typically communicate to I/O modules using an IP address rather than a name. It is key that the module uses the same IP address, even after being power cycled. For the majority of applications, using a static IP address is the easiest to implement; however, it is important for you to choose the method of assigning an IP address that is appropriate for your network environment.

#### Static

A static IP address is stored locally on the module and is retained even after a power cycle. No IP address server is required on the network. When replacing a module, you need to manually configure the same IP parameters in the replacement module. You also need to manually maintain a list of assigned IP addresses. Do not use duplicate IP addresses on your network.

#### **BootP**

A BootP server is required on your network to assign IP parameters to modules. This server can exist on a PC or PLC and must be configured to assign specific IP settings to a module with a specific MAC address. Each time a module is power cycled, it will need to get its IP parameters from the BootP server. If the server is not present, the module will not get an IP address. When replacing a module, you only need to configure the new module for BootP and reconfigure the server to assign the IP settings to the new module's MAC address.

### DHCP

A DHCP server is required on your network to assign IP parameters to modules. This server can exist on a PC or PLC. There are two ways for a module to get its IP parameters from a DHCP server, either by referencing a Device Name or instead a MAC address (if the Device Name is blank). The DHCP server must be configured in a similar manner to assign specific IP settings to a module by either method. Each time a module is power cycled, it needs to get its IP parameters from the DHCP server. If the server is not present, the module will not get an IP address. When replacing a module using a Device Name to assign IP parameters, you need to configure the replacement module for DHCP and set the same Device Name as the module being replaced. If using the MAC address to assign IP parameters, you need configure the replacement module for DHCP and set the same Device Name as the module being replaced. If USA DHCP and leave the Device Name blank. You also need to change the MAC address used by your DHCP server to that of the replacement module.

## **Configuring IP Parameters Using Web Pages**

#### Introduction

You can use the module's IP Configuration embedded web page (see page 37) to:

- specify the source of IP parameters for the module,
- configure user-defined static IP parameters, and
- input a **Device Name** value for DHCP server assigned IP parameters.

| IP Configuration              |                 |         |
|-------------------------------|-----------------|---------|
| <ul> <li>Static IP</li> </ul> | IP Address      |         |
|                               | Subnet Mask     |         |
|                               | Gateway Address |         |
| O DHCP Client                 | Device Name     |         |
| BOOTP Client                  |                 |         |
| Factory IP (192.168.1.1)      |                 |         |
|                               | Apply           | Refresh |

#### Accessing the IP Configuration Page

To access the IP Configuration embedded web page for IP parameter configuration:

| Step | Action                                                                                                    |  |
|------|----------------------------------------------------------------------------------------------------|--|
| 1    | Access the embedded web pages (see page 37) using the module's present IP address, which is shown on the HMI display. The <b>Home</b> page opens.            |  |
| 2    | On the left side of the web page, under IP Address, select IP Configuration.                                                                                 |  |
| 3    | Make your edits in the IP Configuration page.                                                                                                    |  |
| 4    | After your edits are complete, click <b>Apply</b> to save the new IP configuration. The following dialo opens:                                               |  |
|      | Microsoft Internet Explorer                                                                                                    |  |
|      | If the IP address is modified, you will lose the Ethernet connection.<br>Do you want to continue?                                                            |  |
|      | OK Cancel                                                                                                    |  |
| 5    | Click <b>OK</b> to accept your IP parameter changes.                                                                                                    |  |
|      | <b>NOTE:</b> If you changed the actual IP address assigned to the module, you must point your browser to that new address to continue viewing the web pages. |  |

## **Configuring User-Defined Static IP Parameters**

After accessing the IP Configuration page, configure user-defined static IP parameters as follows:

| Step | Action                                                                                               |                                           |
|------|----------------------------------------------------------------------------------------------------|-------------------------------------------|
| 1    | Stop all other communication with the module.                                                        |                                           |
| 2    | In the IP Configuration page                                                                         | e, select <b>Static IP</b> .              |
| 3    | Type in values for the follow                                                                        | ving IP parameters:                       |
|      | IP Address                                                                                           | 4 decimal octet values from 0255.         |
|      | Subnet Mask                                                                                          | 4 decimal octet values from 0255.         |
|      | Gateway Address,<br>optional                                                                         | 4 decimal octet values from 0255.         |
| 4    | Click <b>Apply</b> to save your static IP parameters. The following dialog opens:                    |                                           |
|      | Microsoft Internet Explorer If the IP address is modified Do you want to continue?                   | I, you will lose the Ethernet connection. |
| 5    | Click <b>OK</b> to accept your IP parameter changes.                                                 |                                           |
| 6    | Look at the module's scrolling 4-character HMI to confirm that the intended IP address is displayed. |                                           |
| 7    | Connect to the module using the new IP address.                                                      |                                           |

## Applying the Factory Static IP Address

After accessing the IP Configuration page, apply the factory static IP address as follows:

| Step | Action                                                                                                    |  |
|------|----------------------------------------------------------------------------------------------------|--|
| 1    | Stop all other communication with the module.                                                                          |  |
| 2    | In the IP Configuration page, select <b>Factory IP</b> .                                                               |  |
|      | <b>NOTE:</b> This also sets the <b>Subnet Mask</b> to 255.255.255.0 and the default <b>Gateway Address</b> to 0.0.0.0. |  |
| 3    | Click <b>Apply</b> to save the factory IP address of 192.168.1.1.                                                      |  |
|      | Microsoft Internet Explorer                                                                                            |  |
|      | If the IP address is modified, you will lose the Ethernet connection.<br>Do you want to continue?                      |  |
|      | OK Cancel                                                                                                    |  |

| Step | Action                                                                                              |
|------|----------------------------------------------------------------------------------------------------|
| 4    | Click <b>OK</b> to accept your IP parameter changes.                                                |
| 5    | Look at the module's scrolling 4-character HMI to confirm that the factory IP address is displayed. |
| 6    | Connect to the module using the factory IP address of 192.168.1.1.                                  |

### Configuring the Module to Receive IP Parameters from a DHCP Server

After accessing the **IP Configuration** page, configure the module to receive its IP address from a DHCP server as follows:

| Step | Action                                                                                                    |  |
|------|----------------------------------------------------------------------------------------------------|--|
| 1    | Stop all other communication with the module.                                                                                        |  |
| 2    | In the IP Configuration page, select DHCP Client.                                                                                    |  |
| 3    | Type in a <b>Device Name</b> , up to eight alphanumeric characters including underscores.                                            |  |
|      | <b>NOTE:</b> If the <b>Device Name</b> field is left blank, the DHCP server assigns IP parameters based on the module's MAC address. |  |
| 4    | Click Apply to save your IP parameter changes.                                                                                       |  |
|      | Microsoft Internet Explorer                                                                                                    |  |
|      | If the IP address is modified, you will lose the Ethernet connection.<br>Do you want to continue?                                    |  |
| 5    | Click <b>OK</b> to accept your IP parameter changes.                                                                                 |  |
| 6    | Configure your DHCP server to serve a constant IP address based either upon a MAC address or a <b>Device Name</b> .                  |  |
| 7    | Physically connect the module to the network.                                                                                        |  |
| 8    | Look at the module's scrolling 4-character HMI to confirm that the intended IP address is displayed.                                 |  |
| 9    | Connect to the module using the new IP address.                                                                                      |  |

## Configuring the Module to Receive IP Parameters from a BootP Server

After accessing the **IP Configuration** page, configure the module to receive IP parameters from a BootP server as follows:

| Step | Action                                                                                                    |  |  |
|------|----------------------------------------------------------------------------------------------------|--|--|
| 1    | Stop all other communication with the module.                                                                                           |  |  |
| 2    | In the IP Configuration page, select BootP Client.                                                                                      |  |  |
| 3    | Click <b>Apply</b> to save your changes.                                                                                                |  |  |
|      | Microsoft Internet Explorer  If the IP address is modified, you will lose the Ethernet connection.  Do you want to continue?  OK Cancel |  |  |
| 4    | Click <b>OK</b> to accept your IP parameter changes.                                                                                    |  |  |
| 5    | Configure your BootP server to serve a constant IP address based upon the MAC address of the module.                                    |  |  |
| 6    | Physically connect the module to the network.                                                                                           |  |  |
| 7    | Look at the module's scrolling 4-character HMI to confirm that the intended IP address is displayed.                                    |  |  |
| 8    | Connect to the module using the new IP address.                                                                                         |  |  |

# Configuring IP Parameters Using HMI Push Buttons

#### Introduction

You can use the push buttons, located on the front of the module above the 4-character HMI display *(see page 23)*, to:

- set the source of the module's IP address,
- assign the factory address of 192.168.1.1, and
- assign a new, static IP address by modifying the last octet of the current IP address

**NOTE:** The remaining IP parameters—Subnet Mask, Gateway Address, and Device Name cannot be configured using the HMI push buttons.

#### **Push Button Behavior**

Use the below diagrams when manipulating the push buttons.

The right push button increments:

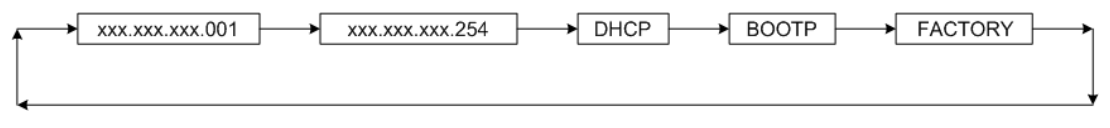

The left push button decrements:

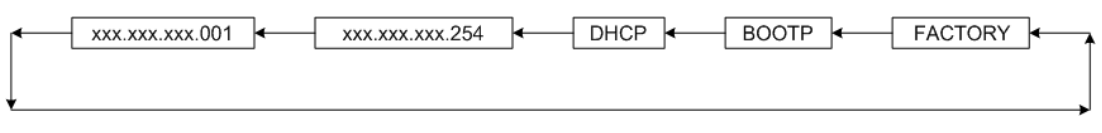

#### **Manipulating Push Buttons**

To set the source of the IP address:

| Step | Action                                                                                                    |  |
|------|----------------------------------------------------------------------------------------------------|--|
| 1    | Stop all communication with the module.                                                                                                    |  |
| 2    | Use a Phillips screwdriver to open the plastic cover on the display.                                                                                                    |  |
| 3    | When the IP addressing source is displayed, use the screwdriver or a similar shaped object to toggle either of the push buttons. Press the push button once to advance to the next selection, or hold the button down and the display will increment by itself. |  |

| Step | Action                                                                                                    |                                                                                                    |  |  |
|------|----------------------------------------------------------------------------------------------------|----------------------------------------------------------------------------------------------------|--|--|
| 4    | Select the desire                                                                                                    | Select the desired source of IP address from the list:                                                                                                    |  |  |
|      | XXX                                                                                                    | <ul> <li>This selection displays the last octet of the present IP address. Make this selection with the push buttons and:</li> <li>use either the left or right push button to toggle the last octet of the IP address to a number from 1 to 254</li> <li>use your PC's web browser to navigate to the IP Configuration page where you can configure the Subnet Mask and Gateway Address parameters.</li> </ul> |  |  |
|      | DHCP                                                                                                    | <ul> <li>Make this selection with the push buttons and:</li> <li>configure a DHCP server with the MAC address or <b>Device Name</b>, and</li> <li>use your PC's web browser to navigate to the <b>IP Configuration</b> page where you can enter the <b>Device Name</b> if necessary.</li> </ul>                                                                                                    |  |  |
|      | BootP                                                                                                    | Make this selection with the push buttons and configure a BootP server with the MAC address and IP parameters for this module.                                                                                                    |  |  |
|      | FACTORY                                                                                                    | This selection applies the factory IP address, <b>Subnet Mask</b> , <b>Gateway</b><br><b>Address</b> , and <b>Device Name</b> .                                                                                                    |  |  |
| 5    | When the desired source displays on the HMI, remove pressure from the push button to select it as the new source of the IP address. Your IP addressing changes will be applied 3 seconds after you remove pressure from the push button. |                                                                                                    |  |  |
| 6    | Look at the modu                                                                                                    | Look at the module's 4-character HMI to confirm that the desired IP address has been applied.                                                                                                    |  |  |
| 7    | Replace the plas                                                                                                    | Replace the plastic cover with a Phillips screwdriver.                                                                                                    |  |  |
| 8    | Connect to the m                                                                                                    | Connect to the module using the new IP address.                                                                                                    |  |  |

# Section 3.3 Configuring Module Settings

#### **Overview**

The Advantys ETB I/O modules contain configurable attributes. This section discusses these attributes and how to configure them with the PLC project configuration.

#### What Is in This Section?

This section contains the following topics:

| Торіс                            | Page |
|----------------------------------|------|
| Configuring I/O for ETB1EI16CP00 | 51   |
| Configuring the Watchdog         | 52   |

# Configuring I/O for ETB1EI16CP00

#### Introduction

The ETB1EI16CP00 module contains configurable points that can be configured for in, out, or automatic. This topic shows you how to configure the ETB1EI16CP00 module's I/O points per your application needs and only applies to this specific module.

NOTE: By default, each point is pre-configured as an auto-configurable I/O point.

# **WARNING**

### UNINTENDED EQUIPMENT OPERATION

If the point is connected to a sensor and used as an input, do not write a 1 to the corresponding output bit of the process image, as this can conflict with the current state of the input.

Failure to follow these instructions can result in death, serious injury, or equipment damage.

In addition to configuring the **I/O Type** (described above) for each point, you can also configure the following settings that apply to all inputs:

- Input Type: PNP or NPN
- Input Filter: the minimum time period—in milliseconds—an input signal must persist in order for the module to recognize it as valid (and not merely noise).

### PLC

You must use the PLC configuration to set the I/O settings. This facilitates module replacement since configuration parameters are transferred to the module within the forward open.

While there is only one method to configure the I/O settings, there are different approaches depending on your PLC.

- For a Schneider Electric *(see page 69)* PLC with NOC or ETC: you can import the EDS file so that the parameter settings become part of your PLC project.
- For an Allen-Bradley (see page 83) PLC, which does not support the importing of EDS files: you need to manually set the parameters.

# Configuring the Watchdog

#### Introduction

During normal operations, each Advantys ETB I/O module remains in continuous communication with the PLC. If communication with the PLC is lost, the behavior of the outputs is governed by its watchdog settings.

The following settings are configurable through the PLC:

- watchdog timeout
- watchdog behavior
- fallback value

#### PLC

Refer to the application examples for instructions on configuring the watchdog with a Schneider Electric *(see page 76)* PLC or an Allen-Bradley *(see page 87)* PLC.

# Chapter 4 Installing the Module

## Overview

This chapter describes how to mount the module and attach the cables.

## What Is in This Chapter?

This chapter contains the following topics:

| Торіс               | Page |
|---------------------|------|
| Mounting the Module | 54   |
| Connecting Cables   | 55   |

# Mounting the Module

### Description

Each module has 5 mounting holes, which are circled in the diagram below. Use of the middle hole is optional. Use M5 (#10) bolts in the perimeter slotted holes and an M4 (#8) bolt in the center hole to attach the module to a flat surface. Make sure to properly torque so as not to overtighten and damage the module case. The topic Size and Dimensions (*see page 27*) provides dimensions that you can use to prepare your panel or machine for mounting.

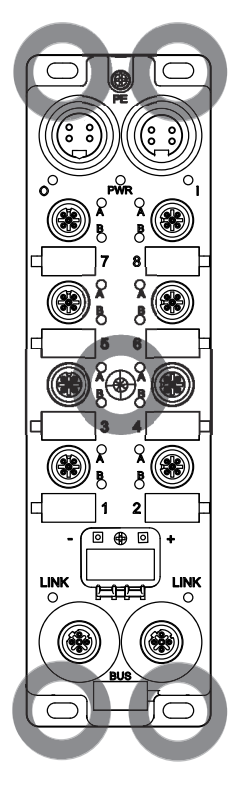

# **Connecting Cables**

#### Introduction

Connect the cables to complete the physical installation of the module. The chapter I/O Wiring Diagrams *(see page 60)* shows a diagram using Schneider Electric cables *(see page 18)*.

# **A**CAUTION

#### LOSS OF COMMUNICATION

To ensure proper functioning of the self test at startup of ETB module, it is mandatory to power up the module/input power 24 Vdc at the same time or before the output power 24 Vdc.

Failure to follow these instructions can result in injury or equipment damage.

# **WARNING**

#### PERSONAL INJURY

Make sure you disconnect the power before attaching any cables.

Failure to follow these instructions can result in death, serious injury, or equipment damage.

**NOTE:** For proper functioning of the ETB startup self test, apply the 24 Vdc module/input power before applying output power, or apply module/input power and output power at the same time. Maintaining output power while the module/input power is off can lead to a condition where I/O scanning continues but the block's LED display does not function, the block's web pages cannot be accessed, and the block does not respond to PING messages.

If the power up sequence has not been properly applied and these results are observed, normal LED display and communication can be restored by power cycling the module/input power.

| Step | Action                                                 |  |
|------|--------------------------------------------------------|--|
| 1    | Attach a PE ground cable per your local electric code. |  |
| 2    | Connect I/O cables.                                    |  |
| 3    | Connect Ethernet network cables.                       |  |
| 4    | Connect the power cables.                              |  |
| 5    | Cover unused ports with sealing plugs.                 |  |

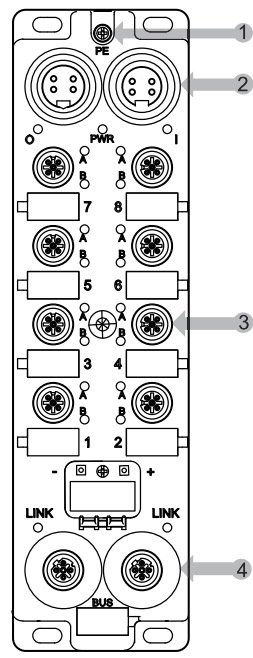

- 1 Physical Earth (PE)
- 2 two 4-pin power connectors including input (left) and output (right)
- **3** eight 5-pin I/O port connectors (2 points each)
- 4 two 4-pin Ethernet network connectors

#### **Ground Cable**

Attach the module to a ground cable with a ring or spade connector at the PE size M3 screw (1 in the above diagram). Refer to your electric code for proper grounding instructions.

#### I/O Cables

Connect I/O cables to the module (3 in the above diagram) by either screwing a threaded connector to the inside of the port, or by pressing an Ultra-Lock<sup>™</sup> connector over the outside of the port. Depending on your application needs, you may elect to use I/O splitter cables.

#### **Ethernet Network Cables**

Connect Ethernet network cables to the module (4 in the above diagram) by screwing a threaded connector to the inside of the port.

#### **Power Cables**

Connect the power cable (2 in the above diagram) by using a threaded cable connector and screwing it to the outside (power input connector) or inside (power output connector) of the module power connector.

#### **Sealing Plugs**

Cover unused ports with sealing plugs. Not covering ports in harsh environments may cause contaminants to come in contact with internal components of the module.

# **WARNING**

#### EQUIPMENT DAMAGE

Make sure you cover unused ports with sealing plugs to maintain the IP67 rating of the modules.

Failure to follow these instructions can result in death, serious injury, or equipment damage.

| Use this sealing plug | To cover this connector                     |
|-----------------------|---------------------------------------------|
| ETXSA12B              | M12 connectors (Ethernet and I/O ports)     |
| ETXPA78BE             | 7/8 external connectors (power input port)  |
| ETXPA78BI             | 7/8 internal connectors (power output port) |

Installation

# Chapter 5 I/O Wiring Diagrams

#### At a Glance

This chapter shows you examples of how to connect Schneider Electric cables to your module. IEC I/O wiring diagrams are also available for your reference.

### What Is in This Chapter?

This chapter contains the following topics:

| Торіс                                       | Page |
|---------------------------------------------|------|
| Module Wired with Schneider Electric Cables | 60   |
| IEC I/O Wiring Diagrams                     | 61   |

# Module Wired with Schneider Electric Cables

## Description

The below image shows you examples of how to connect Schneider Electric cables *(see page 18)* to your module.

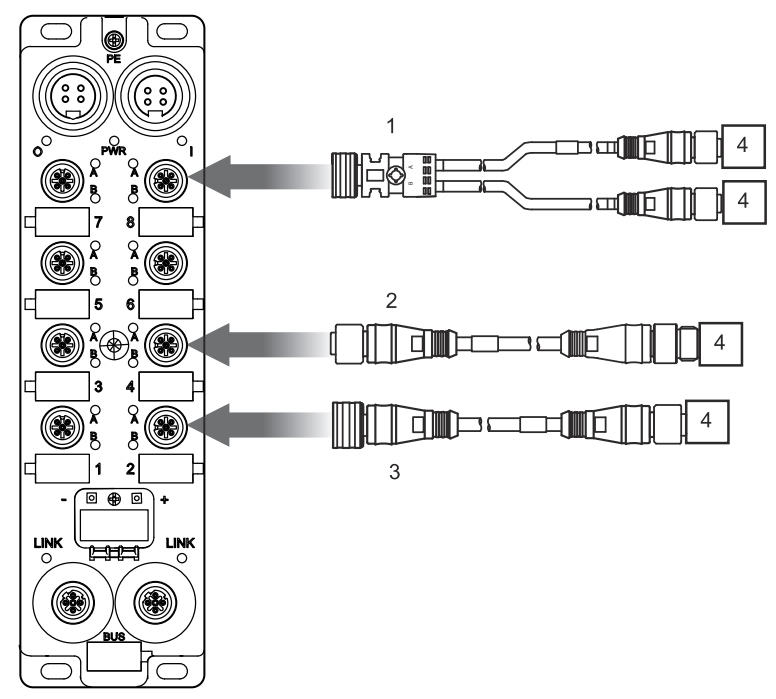

- 1 ETXSC413U1M3003: I/O splitter cable, Ultra-Lock 1 end and M12s other end
- 2 ETXSC412M1M3010: I/O cable, M12 connectors
- 3 ETXSC412U1M3010: I/O cable, Ultra-Lock™ 1 end and M12 other end
- 4 I/O

# **IEC I/O Wiring Diagrams**

### Introduction

These diagrams show the wiring of an I/O port wired to support:

- 2 outputs
- 2 inputs
- 1 input and 1 output

**NOTE:** These diagrams are here for your convenience and to aid in troubleshooting.

## 2 Outputs

Use this diagram to field-wire two actuators to a module using 2 outputs per port.

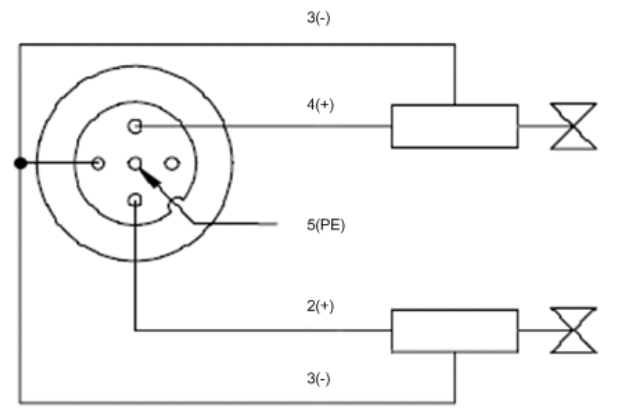

#### 2 Inputs

Use this diagram to field-wire two sensors to a module using 2 inputs per port.

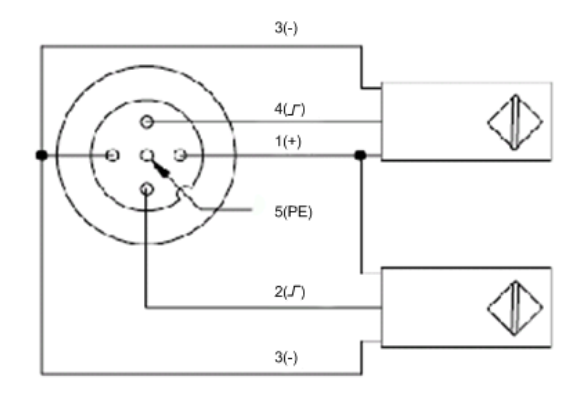

### 1 Input and 1 Output

The ETB1EI16CP00 is a configurable module that allows you to connect to any combination of up to 16 inputs or outputs. This diagram shows a connection where an input and output are connected to a single port.

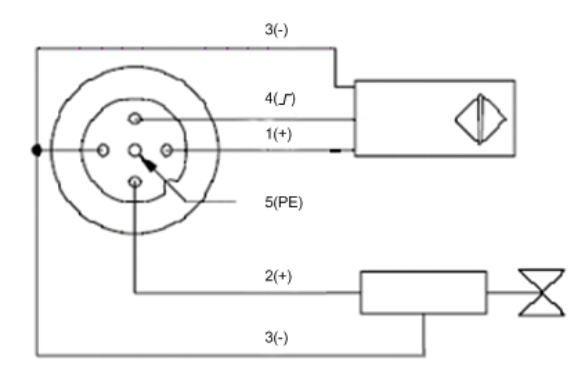

# Chapter 6 Application Example: Configuring the Advantys ETB I/O Module with Unity and RSLogix

#### Overview

This chapter presents two sample configurations of the ETB1EI16CP00 configurable I/O module.

The application examples shows you how to configure the module's:

- IP parameters, using the module's embedded web pages, and
- configuration parameters, using a Quantum PLC configured with Unity (version 4.0) or an Allen-Bradley ControlLogix PLC configured with RSLogix 5000 (version 16.03)

#### What Is in This Chapter?

This chapter contains the following sections:

| Section | Торіс                               | Page |
|---------|-------------------------------------|------|
| 6.1     | Before You Begin                    | 64   |
| 6.2     | Configuring the Module with Unity   | 69   |
| 6.3     | Configuring the Module with RSLogix | 83   |

# Section 6.1 Before You Begin

#### **Overview**

Prepare your module for configuration with Unity or RSLogix by using a standard DHCP server to obtain an IP address, and then by accessing the embedded web pages to assign your module with a static IP address.

#### What Is in This Section?

This section contains the following topics:

| Торіс                            | Page |
|----------------------------------|------|
| Accessing the Embedded Web Pages | 65   |
| Setting a Static IP Address      | 67   |

# Accessing the Embedded Web Pages

## Description

Follow these steps to access the module's embedded web pages, where you can configure the module's IP parameters.

| Step | Action                                                                                                    |  |  |
|------|----------------------------------------------------------------------------------------------------|--|--|
| 1    | Use an Ethernet cable to connect the module to a PC running a standard web browser.                                                                                                    |  |  |
|      | NOTE: Both the PC and the module must be part of the same subnet.                                                                                                    |  |  |
| 2    | Use a standard DHCP server to obtain an IP address for your module, and then type this IP address—shown on the HMI display—in the address line of your web browser. A dialog open prompting you for a user name and password. |  |  |
|      | User name:   Password:   OK   Cancel                                                                                                    |  |  |
| 3    | Enter the following factory default settings:  User name: admin  Password: admin                                                                                                    |  |  |

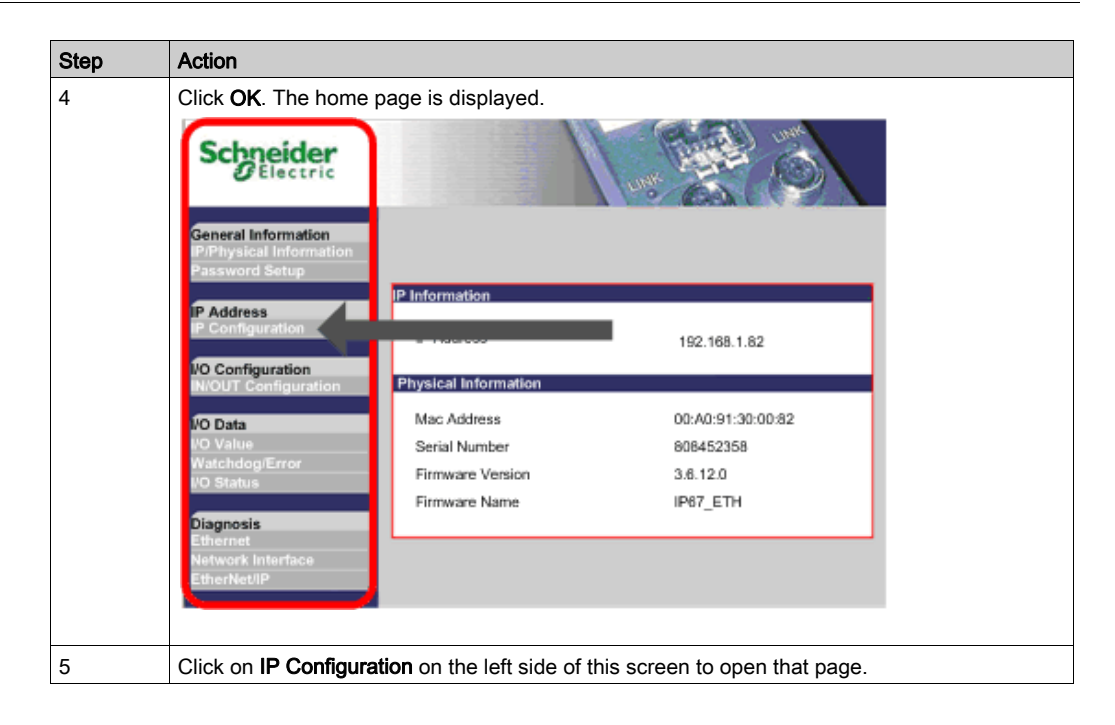

### Next

Assign the module with a static IP address.

## Setting a Static IP Address

### Description

Use the module's IP Configuration web page to set a static IP address and edit the related parameters.

The following web page opens when you select the description for **IP Configuration**. Note that the screen capture below indicates that the module is configured to use the factory IP address.

| IP Configuration              | n sa sa sa sa sa sa sa sa sa sa sa sa sa |         |
|-------------------------------|------------------------------------------|---------|
| <ul> <li>Static IP</li> </ul> | IP Address                               |         |
|                               | Subnet Mask                              |         |
|                               | Gateway Address                          |         |
| OHCP Client                   | Device Name                              |         |
| BOOTP Client                  |                                          |         |
| Factory IP (192.168.1.1)      |                                          |         |
|                               | Apply                                    | Refresh |

To configure the module to use a static IP address, follow these steps:

| Step | Action                                                                                                    |               |  |
|------|----------------------------------------------------------------------------------------------------|---------------|--|
| 1    | In the IP Configuration page, select Static IP.                                                                                    |               |  |
| 2    | Type in values for the following IP parameters:                                                                                    |               |  |
|      | <b>NOTE:</b> Type in values that are accurate for your module. For the purpose of this example, the following parameters are used: |               |  |
|      | IP Address                                                                                                    | 192.168.1.21  |  |
|      | Subnet Mask                                                                                                    | 255.255.255.0 |  |
|      | Gateway Address                                                                                                    | 0.0.0.0       |  |
| 3    | Click Apply to save your static IP configuration settings. The following dialog opens:                                             |               |  |
|      | Microsoft Internet Explorer                                                                                                    |               |  |
|      | If the IP address is modified, you will lose the Ethernet connection.<br>Do you want to continue?                                  |               |  |

| Step | Action                                                                                                |  |
|------|----------------------------------------------------------------------------------------------------|--|
| 4    | Click <b>OK</b> to accept your IP address change.                                                     |  |
|      | <b>NOTE:</b> In order to connect to the module, you must point the web browser to the new IP address. |  |

## Next

Configure your module using either Unity or RSLogix, depending on your application needs.

# Section 6.2 Configuring the Module with Unity

#### Overview

After completing the steps in the section Before You Begin *(see page 64)*, connect your module to a Schneider Electric Quantum PLC configured with Unity (version 4.0). This is the earliest version of Unity that contains the EtherNet/IP configuration tool, but the same basic steps apply to the Premium processor running Unity communicating through an ETC.

#### What Is in This Section?

This section contains the following topics:

| Торіс                                              | Page |
|----------------------------------------------------|------|
| Accessing the EtherNet/IP Configuration Tool       |      |
| Importing EDS Files to the Device Library          |      |
| Configuring Module Properties                      |      |
| Breaking the Connection Between the PLC and Module |      |
| I/O Data                                           |      |

# Accessing the EtherNet/IP Configuration Tool

#### Introduction

100 words are assigned to inputs beginning at word %MW1. This is an arbitrary amount selected for ease of assignment. The first 16 bytes of the input area make up the Connection Health Table. Each bit of each byte is assigned to a device for a total of 128 devices supported per network.

Use a Quantum processor running Unity with a NOC 771 00 EtherNet/IP scanner, and start the **EIP Configuration Tool** by clicking on the bottom left button.

| Quantum EtherNet/IP Module |             |     |  |  |
|----------------------------|-------------|-----|--|--|
| Overview Configuration     |             |     |  |  |
| Project                    |             |     |  |  |
| Module name: EIP_02        |             |     |  |  |
| Input area                 | Output area |     |  |  |
| %MW index: 1               | %MW index:  | 101 |  |  |
| Max size: 100              | Max size:   | 100 |  |  |
| EIP config Tool            |             |     |  |  |
| EtherNet/IP                |             |     |  |  |
| Local Bus1.3: 140 NO       |             |     |  |  |

#### Next

Use the EDS management wizard to import EDS files.

# Importing EDS Files to the Device Library

#### Introduction

The EtherNet/IP configuration tool includes an EDS Management wizard that allows you to add one or more EDS files to the Device Library (available at www.schneider-electric.com). This wizard includes a series of instruction screens that:

- simplify the process of adding EDS files to the Device Library
- provide a redundancy check in case you attempt to add duplicate EDS files to the Device Library

Open the **Display Options** window by selecting **Options**  $\rightarrow$  **Devices**. In this window, you can enable/disable messages indicating that the EDS file you are adding is a duplicate or a different version of an existing EDS file.

#### **Importing EDS Files**

Make sure your EtherNet/IP Configuration Tool library contains the module's name. If it does not, add the module by importing the EDS files with the following steps.

| Step | Action                                      |                                             |                           |          |  |
|------|---------------------------------------------|---------------------------------------------|---------------------------|----------|--|
| 1    | Choose Add from the Library drop-down menu. |                                             |                           |          |  |
|      | EtherNet/IP Configuration Tool              |                                             |                           |          |  |
|      | File Description                            | Library Network                             | Devices Items             | Help     |  |
|      | 880                                         | Add 🔁                                       | Ins                       |          |  |
|      |                                             | 😹 Delete                                    | Supp                      | <u> </u> |  |
|      |                                             | Sort                                        |                           | der      |  |
|      |                                             | Insert in Configu                           | uration                   |          |  |
|      | E-S Description                             | Properties                                  | Space                     |          |  |
|      |                                             | lodule 1: 192.168.001.<br>Channel 0 (NOC (C | 102<br>Iuantum)): EtherNe | et/IP    |  |

| Step | Action                                                                                                    |  |  |
|------|----------------------------------------------------------------------------------------------------|--|--|
| 2    | Click Next in the EDS Management dialog window.                                                                                                    |  |  |
|      | EDS Management                                                                                                    |  |  |
|      | EDS                                                                                                    |  |  |
|      | This Wizard allows you to add EDS files.                                                                                                    |  |  |
|      |                                                                                                    |  |  |
|      | _ <back next=""></back>                                                                                                    |  |  |
| 3    | <ul> <li>Choose one of the following options to select the location of the EDS file(s).</li> <li>Add File(s) to add one or more specific files</li> <li>Add all the EDS from the Directory to add all the files from a specific folder</li> </ul> |  |  |
| 4    | Click <b>Browse</b> , and then select one of the following to open<br>• one or more EDS files, or<br>• a folder containing EDS files                                                                                                    |  |  |
| 5    | The <b>Open</b> dialog box closes and your selection displays under <b>Directory or File Name</b> . Click <b>Next</b>                                                                                                    |  |  |
|      | EDS Management                                                                                                    |  |  |
|      |                                                                                                    |  |  |
|      | EtherNet/IP>                                                                                                    |  |  |
|      | Select the location of the EDS file(s):                                                                                                    |  |  |
|      |                                                                                                    |  |  |
|      | <ul> <li>Add File(s)</li> <li>Add all the EDS from the Directory Look in Subfolders</li> </ul>                                                                                                    |  |  |
|      | Browse                                                                                                    |  |  |
|      | Directory or File Name:<br>C:\SchneiderElectric\ETB\EDS_Files                                                                                                    |  |  |
|      |                                                                                                    |  |  |
|      | The EDS files in the EIP-CT are registered in the EDS base. Select the location of the file(s) and click on the Next button to insert the EDS files into the base.                                                                                |  |  |
|      | < Back Next > Cancel Help                                                                                                    |  |  |
| 1    |                                                                                                    |  |  |
| Step | Action                                                                                                    |
|------|----------------------------------------------------------------------------------------------------|
| 6    | Use this table to verify that the files were added correctly, and then click <b>Next</b> . <ul> <li>green check: the EDS file can be added</li> <li>blue icon: the EDS file is redundant</li> <li>red check: the EDS file is invalid</li> </ul>                                                                                                    |
|      | EDS Management                                                                                                    |
|      | Product Name         Status         Major Revision/ Minor Revision/ Vendor N                ✓ ETB 151 08E 085 PP0         Correctly added.         3         6         Schneider                ✓ ETB 151 12E 045 PP0         Correctly added.         3         6         Schneider                ✓ ETB 151 16C P00         Correctly added.         3         6         Schneider                ✓ ETB 151 16C P00         Correctly added.         3         6         Schneider                ✓ ETB 151 16C P00         Correctly added.         3         6         Schneider |
|      | List of the files added in the base. Click on Next to<br>complete the addition.<br>< Back Next ≥ Cancel Help                                                                                                    |
| 7    | Click <b>Finish</b> to close the wizard.                                                                                                    |
|      | EDS Management                                                                                                    |
|      | The action is completed.                                                                                                    |
|      |                                                                                                    |
|      | <back cancel="" finish="" help<="" td=""></back>                                                                                                    |
|      | <b>NOTE:</b> The EDS files are now part of the Library and can be used to add devices to the EtherNet/IP network configuration.                                                                                                    |

#### Next

Set the IP and configuration parameters for your module.

# **Configuring Module Properties**

#### Introduction

The Unity Pro EtherNet/IP configuration tool offers a window for the immediate configuration of your module. When offline, the window contains the following 5 pages:

- General tab: enter IP parameters
- Connections tab: enter configuration parameters
- Online Parameters tab: not accessible offline (no configuration required)
- Port Configuration tab: not accessible offline (no configuration required)
- EDS File tab: read only page (no configuration required)

**NOTE:** For most applications you only need to complete the first two pages. If you want to accept the module's default parameters, then you only need to assign the IP parameters on the first page.

#### General Tab: Configuring the IP Address

In order to configure the settings of your module, you must first drag the module from the library and into the workspace on the right side of this page.

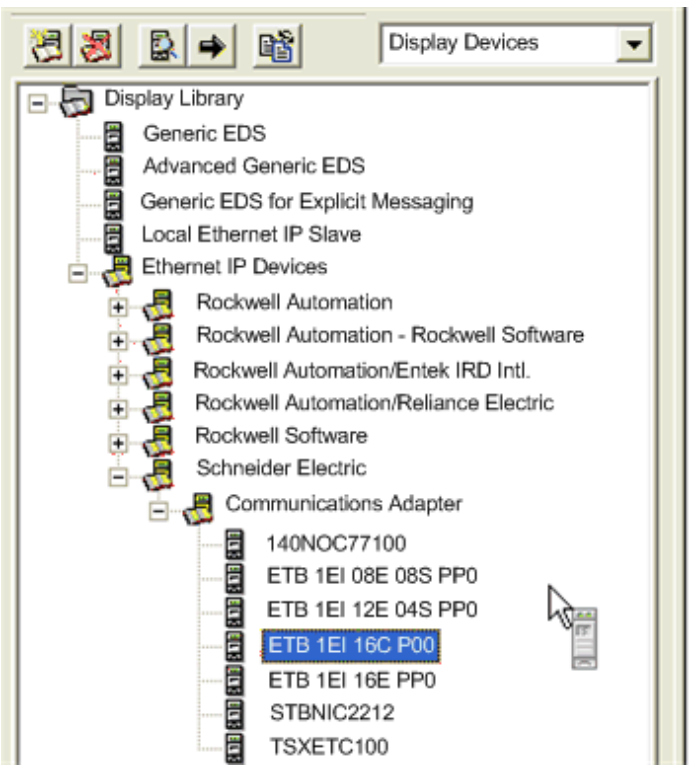

Once the module is in the workspace, set the IP address in the **Network Properties** section of the **General** tab.

| ETB 1EI 16C P00                                                   |
|-------------------------------------------------------------------|
| General Connections Online Parameters Port Configuration EDS File |
| Device Designation                                                |
| Device Name: Device B                                             |
| Number: 001 🔽 🗆 Link Parameters Active Configuration: 🔽           |
| Comment:                                                          |
| Network Properties                                                |
| Name Value Unit                                                   |
| <ul> <li>IP Address 192.168.001.020</li> <li>DHCP Rel</li> </ul>  |
| ► Enable DHCP FALSE                                               |
| Description: IP address of the partner device.                    |
| Ding                                                              |
| Ping Ping Result                                                  |
|                                                                   |
| Stop on Error                                                     |
| Clear                                                             |
|                                                                   |
| OK Cancel Help                                                    |

### Connections Tab: Configuring Module Parameters

Use the **Connections** tab to configure the I/O assignments for your module.

| Step | Action                                                                                                    |
|------|----------------------------------------------------------------------------------------------------|
| 1    | Select the Configuration Setting folder from the left side of the window.                                                                                                    |
| 2    | Double click on the desired parameter to open a dialog box. Note that you can alternatively right click on the parameter to reveal a drop-down menu.                                                                                                    |
|      | General       Connections       Image: Configuration       EDS File         Configured Connections:       Image: Configuration       EDS File         Image: Configured Connections:       Image: Configuration       Image: Configuration         Image: Configuration Setting       Name       Value       Un         Image: Configuration Setting       Image: Configuration       Config 8.8       Out         Image: Configuration Setting       Image: Configuration Setting       Image: Config 9.4       Image: Config 9.4       Image: Config 9.4         Image: Configuration Setting       Image: Config 9.4       Image: Config 9.4       Image: Config 9.4       Image: Config 9.4         Image: Config 9.4       Image: Config 9.4       Image: Config 9.4       Image: Config 9.4       Image: Config 9.4         Image: Config 9.4       Image: Config 9.4       Image: Config 9.4       Image: Config 9.4       Image: Config 9.4         Image: Config 9.4       Image: Config 9.4       Image: Config 9.4       Image: Config 9.4       Image: Config 9.4         Image: Config 9.4       Image: Config 9.4       Image: Config 9.4       Image: Config 9.4       Image: Config 9.4       Image: Config 9.4         Image: Config 9.4       Image: Config 9.4       Image: Config 9.4       Image: Config 9.4       Image: Config 9.4       Image: Config 9.4       < |
|      | Add       Remove         Description:       Config IO: 0=>Input, 1=>Output, 2=>Input/Output         Previous       Next         OK       Cancel         Help    NOTE: In order to set up a listen only connection, you must remove the exclusive owner connection and add a listen only connection. In this listen only connection, you must replicate all of the configuration settings used to establish an exclusive owner connection.                                                                                                    |
| 3    | Set the I/O assignment, and then click OK.                                                                                                    |

| Step | Action                                                                                                    |
|------|----------------------------------------------------------------------------------------------------|
| 4    | You can set the watchdog parameters by scrolling up in the <b>Connections</b> tab. Double click on <b>WD Timeout</b> to open a dialog box.                                                                                                    |
|      | ETB 1EI 16C P00                                                                                                    |
|      | General Connections Online Parameters Port Configuration EDS File                                                                                                    |
|      | Configured Connections:       Connections Parameters:       Display by Group         ■ TB 1E1 16C P00       •       Wate       Un         ● General       •       •       Watchdog         •       •       •       •       •         •       •       •       •       •         •       •       •       •       •         •       •       •       •       •         •       •       •       •       •         •       •       •       •       •         •       •       •       •       •         •       •       •       •       •         •       •       •       •       •         •       •       •       •       •         •       •       •       •       •         •       •       •       •       •         •       •       •       •       •         •       •       •       •       •         •       •       •       •       •         •       •       •       •       •         • |
|      | Reply Value 0     Reply Value 0     Reply Value 0     Reply Value 0     ✓                                                                                                    |
|      | Add Remove                                                                                                    |
|      | Description:                                                                                                    |
|      | Watchdog TimeOut                                                                                                    |
|      |                                                                                                    |
|      | Previous Next OK Cancel Help                                                                                                    |
|      |                                                                                                    |
|      | <b>NOTE:</b> You can alternatively single click on <b>WD Timeout</b> to change the value.                                                                                                    |
| 5    | Modify the watchdog timeout next to Value, and then click OK.                                                                                                    |
|      | WD TimeOut                                                                                                    |
|      | Value                                                                                                    |
|      | Parameter                                                                                                    |
|      | Name: WD TimeOut                                                                                                    |
|      |                                                                                                    |
|      | Setting                                                                                                    |
|      | Maximum: 65535                                                                                                    |
|      | Default: 10                                                                                                    |
|      | Value: d x 100 ms                                                                                                    |
|      | Minimum: 0                                                                                                    |
|      | Previous Next OK Cancel Help                                                                                                    |
|      |                                                                                                    |

| Step             | Action                                                                                                    |
|------------------|----------------------------------------------------------------------------------------------------|
| <b>Step</b><br>6 | Action<br>As part of the watchdog parameters, you can also configure the fallback values. Double click on<br>Reply Value to open a dialog box. Note that you can alternatively single click on Reply Value to<br>change the value. You can set the Output Apply to either apply output value or hold last value.<br>TB 1E1 16C P00<br>General Connections Online Parameters Display by Group F<br>Configured Connections Connections Parameters: Display by Group F<br>Configured Connections Parameters: Display by Group F<br>Configured Connections Parameters: Display by Group F<br>Configured Connections Parameters: Display by Group F<br>Configured Connections Parameters: Display by Group F<br>Configured Connections Parameters: Display by Group F<br>Configured Connections Parameters: Display by Group F<br>Reply Value 0<br>Reply Value 0<br>Reply Value |
| 7                | Reply Value         Reply Value         Reply                                                                                                    |
|                  | Repty Value 1.A         Parameter         Name:       - Repty Value 1.A         Description:       Repty Watchdog value         Setting       Image: Compare the set of the set of                                                                                                    |
|                  | Previous Next OK Cancel Help                                                                                                    |
| 8                | Save and close the EtherNet/IP Configuration Tool.                                                                                                    |

| Step | Action                                                                                                    |
|------|----------------------------------------------------------------------------------------------------|
| 9    | Click Update Application.                                                                                                    |
|      | Quantum EtherNet/IP Module                                                                                                    |
|      | Overview Configuration     Project   Module name:   EIP_02     Input area   %MW index:   1   Max size:   100     EIP config Tool     Ether/Net/IP      Update application                                                                                                    |
|      | <b>NOTE:</b> This button is greyed out until a configuration change is saved.                                                                                                    |
|      | Import Trouble Report                                                                                                    |
|      | Type     Name     New Name     Keep     Replace     Rename       Duplicate DDT     ST_EIP_02_IN     ST_EIP_02_IN0     X       Duplicate DDT     ST_EIP_02_IN     ST_EIP_02_IN     X       Duplicate DDT     ST_EIP_02_OUT     ST_EIP_02_IN     X       Duplicate DDT     ST_EIP_02_OUT     ST_EIP_02_OUT     X       Duplicate DDT     ST_EIP_02_OUT     ST_EIP_02_OUTX       Duplicate DDT     ST_EIP_02_OUT     ST_EIP_02_OUTX       The variable exists     EIP_02_IN     EIP_02_OUTX       OK     Cancel     Keep All |

**NOTE:** After the initial configuration, you can only modify these settings by going back to the EIP-CT or through the use of explicit messaging within your PLC program.

# Breaking the Connection Between the PLC and Module

#### Description

Since the connection between the PLC and the EtherNet/IP module is maintained when the PLC is set from run to stop, the module goes into Idle Mode *(see page 33)*.

In order to break the connection between the PLC and EtherNet/IP module, use your Unity project and follow the below steps in your EtherNet/IP Configuration Tool.

| Step | Action                                                                                                    |
|------|----------------------------------------------------------------------------------------------------|
| 1    | Select <b>File</b> $\rightarrow$ <b>Preferences</b> $\rightarrow$ <b>Advanced Mode</b> . Make sure the check box is present to enable the advanced mode. |
| 2    | Double click on the EtherNet/IP module in the right panel. A dialog box opens with the heading <b>Channel Properties</b> .                               |
| 3    | Select the third tab labeled EtherNet/IP.                                                                                                    |
| 4    | Under <b>Behavior</b> , change <b>Stop Behavior</b> from <b>false</b> to <b>true</b> , and then click <b>OK</b> .                                        |
| 5    | Save and close the EtherNet/IP Configuration Tool, and then update the application.                                                                      |
| 6    | In the <b>Import Trouble Report</b> dialog box, click <b>Replace All</b> and then <b>OK</b> to confirm your modifications and build the changes.         |

# I/O Data

#### Objective

I/O data for the module is assigned according to the following chart.

# **WARNING**

#### EQUIPMENT DAMAGE, UNINTENDED EQUIPMENT OPERATION

Do not write to a bit assigned as an input, as an undesirable behavior may occur.

Failure to follow these instructions can result in death, serious injury, or equipment damage.

The following figure displays the input process image instance 101 (0x65) and the output process image instance 102 (0x66). The figure applies to all bytes or words, whether input, output, or status.

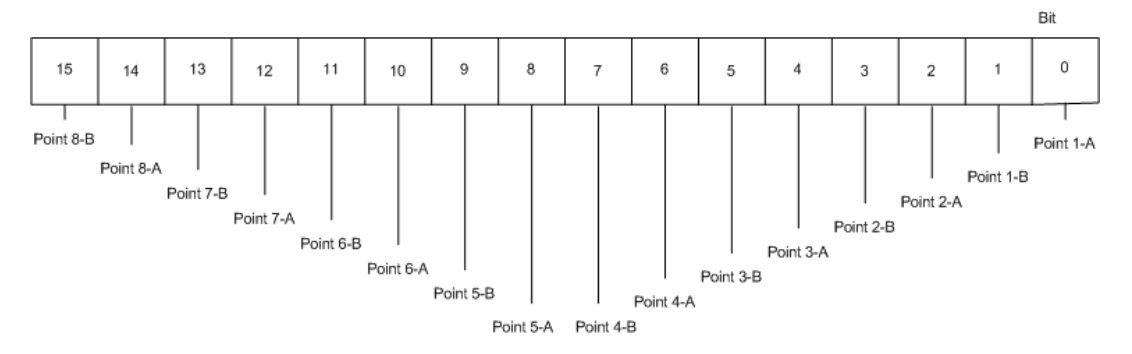

NOTE: The Appendix contains a a listing of Ethernet/IP objects supported by the module.

#### **Derived Data**

Derived Data Types, created by the EtherNet/IP scanner and each module, are assigned to derived variables.

- The input data is located within the EIP\_02\_IN-DEVICE\_B-Padding0-Padding0[0] and Padding0[1].
- The output data is located within EIP\_02\_OUT-DEVICE\_B-Padding0-Padding0[0] to Padding0[1].

| Variables   DDT Types   Function | Blocks DFB Types      |           |       |                         |
|----------------------------------|-----------------------|-----------|-------|-------------------------|
| Filter Name                      |                       |           |       | EDT 🔽 DDT 🗆 IODDT       |
| Name 4                           | Туре •                | Address - | Value | Comment -               |
| EIP_02_IN                        | ST_EIP_02_IN          | %MW1      |       |                         |
| Status                           | ARRAY[015] OF BYTE    | %MW1      |       | Connection Health Table |
| DEVICE B                         | ST_EIP_02_IN_DEVICE_B | %MW9      |       | Device DEVICE B Input   |
| B-B Padding0                     | ARRAY[07] OF BYTE     | %MW9      |       | Padding                 |
| <ul> <li>Padding0[0]</li> </ul>  | BYTE                  | %MW9      |       |                         |
| Padding0[1]                      | BYTE                  | %MW9      |       |                         |
| Padding0[2]                      | BYTE                  | %MW10     |       |                         |
| Padding0[3]                      | BYTE                  | %MW10     |       |                         |
| Padding0[4]                      | BYTE                  | %MW11     |       |                         |
| Padding0[5]                      | BYTE                  | %MW11     |       |                         |
| <ul> <li>Padding0[6]</li> </ul>  | BYTE                  | %MW12     |       |                         |
| Padding0[7]                      | BYTE                  | %MW12     |       |                         |
| 8 9 EIP_02_OUT                   | ST_EIP_02_OUT         | %MW101    |       |                         |
| B DEVICE B ST EIP 02 OUT DEVICE  |                       | %MW101    |       | Device DEVICE B Output  |
| B Padding0                       | ARRAY[01] OF BYTE     | %MW101    |       | Padding                 |
| <ul> <li>Padding0[0]</li> </ul>  | BYTE                  | %MW101    |       |                         |
| Padding0[1]                      | BYTE                  | %MW101    |       |                         |
| EtherNet IN ST_EtherNet IN       |                       | %MW1      |       |                         |
| EtherNet_OUT                     | ST_EtherNet_OUT       | %MW101    |       |                         |
|                                  |                       |           |       |                         |

**NOTE:** The input data is written to %MW9 and the output data to %MW101. The current status is written to %MW10, the event status to %MW11, and the watchdog to %MW12.

# Section 6.3 Configuring the Module with RSLogix

#### Overview

After completing the steps in the section Before You Begin *(see page 64)*, connect your module to an Allen-Bradley ControlLogix PLC with an Ethernet bridge configured with RSLogix 5000 (version 16.03). You can also use a CompactLogix PLC. This application example can be used with versions of RSLogix 5000 back to version 13.

#### What Is in This Section?

This section contains the following topics:

| Торіс                                    | Page |
|------------------------------------------|------|
| Using RSLogix 5000                       | 84   |
| Configuring the Module with RSLogix 5000 |      |
| Writing to a Buffer Array                |      |
| Using the Get System Value               |      |

# Using RSLogix 5000

#### Description

Use an Allen-Bradley ControlLogix PLC with your module, and open your RSLogix 5000 project. Open the window for **Generic Ethernet Module**:

| Step | Action                                                                                                    |
|------|----------------------------------------------------------------------------------------------------|
| 2    | Right click on the Ethernet network under I/O Configuration, and click New Module.                                                                                                    |
|      | RSLogix 5000 - ControlLogix_R16 in ControlLogix_v16_Woodhead_01.ACD[1756-L55]* - [MainProgram - MairRoutine*]                                                                                                    |
|      | File Edt View Saarch Logic Communicators Tools Window Help       Image: Communicators Tools Window Help         Offline       Image: Communicators Tools Window Help       Image: Communicators Tools Window Help         Offline       Image: Communicators Tools Window Help       Image: Communicators Tools Window Help         Offline       Image: Communicators Tools Window Help       Image: Communicators Tools Window         No Forces       Image: Communicators Tools Window       Image: Communicators Tools Window         No Edts       Image: Communicators Tools Window       Image: Communicators Tools Window         No Edts       Image: Communicators Tools Window       Image: Communicators Tools Window         Image: Communicators Tools Window       Image: Communicators Tools Window       Image: Communicators Tools Window         Image: Communicators Tools Window       Image: Communicators Tools Window       Image: Communicators Tools Window         Image: Communicators Tools Window       Image: Communicators Tools Window       Image: Communicators Tools Window         Image: Communicators Tools Window       Image: Communicators Tools Window       Image: Communicators Tools Window         Image: Communicators Tools Window       Image: Communicators Tools Window       Image: Communicators Tools Window         Image: Communicators Window       Image: Communicators Tools Window       Image: Communicators Tools Window         Image: Comm |
|      | Bus Size  K MainRoutine*  K MainRoutine*  K MainRoutine*  K                                                                                                    |
|      | Expand the communications heading and highlight Generic Ethernet Module.                                                                                                    |
|      | Module         Description         Vendor           Drivelogix5730         Drivelogix5730         Allen-Bradley           ETHERNET-BRIDGE         Generic EtherNet/IP CIP Bridge         Allen-Bradley           ETHERNET-MODULE         Generic Ethernet Module         Allen-Bradley           EtherNet/IP         SoftLogix5800         EtherNet/IP         Allen-Bradley                                                                                                    |
|      | Find Add Favorite By Category By Vendor Favorites OK Cancel Help                                                                                                    |
|      | Click <b>OV</b> to calcot the highlighted module                                                                                                    |
| 3    |                                                                                                    |

#### **New Module Window**

Assign connection parameters for the module.

| Step | Action                                                                                                    |
|------|----------------------------------------------------------------------------------------------------|
| 1    | Enter a name in the free-text Name field, and optionally type a description.                                                                                                    |
|      | New Module                                                                                                    |
|      | Type:       ETHERNET-MODULE Generic Ethernet Module         Vendor:       Allen-Bradley         Parent:       EtherNettpBridge         Name:       ETB_Block_01         Description:       For implicit messaging of I/O data         Input:       101         Input:       101         Input:       102         Input:       102         Address/Horst Name       Configuration:         Output:       103         74       (8-bit) |
|      | Image: Module Properties     OK     Cancel     Help                                                                                                    |
| 2    | Select Data - INT from the drop-down menu next to CommFormat.                                                                                                    |
| 3    | Enter the IP Address.                                                                                                    |
| 4    | Enter 101 for the input assembly instance and set the size to 4 (16 bit words).                                                                                                    |
| 5    | Enter 102 for the output assembly instance and set the size to 1 (16 bit word).                                                                                                    |
| 6    | Enter 103 for the configuration (diagnostic) assembly instance and set the size to 74 (8 bit bytes).                                                                                                    |
| 7    | Make sure the field for <b>Open Module Properties</b> is selected in order to facilitate assessing the Requested Packet Interval for the next step.                                                                                                    |
| 8    | Click <b>OK</b> to save your changes.                                                                                                    |

**NOTE:** In order to set up a listen only connection, you must set the **CommFormat** to **Data - INT** and set the output assembly instance to 199. In this listen only connection, you must replicate all of the configuration settings used to establish an exclusive owner connection.

#### Module Properties Window

In the **Connection** tab, if necessary, modify the **Requested Packet Interval** for your module. The module can be set to a recommended minimum RPI of 10 ms.

| Step | Action                                                                                                    |
|------|----------------------------------------------------------------------------------------------------|
| 1    | Assign the appropriate RPI for your application needs.                                                                                                    |
|      | Module Properties: EtherNetlpBridge (ETHERNET-MODULE 1.1)                                                                                                    |
|      | General       Connection       Module Info         Requested Packet Interval (RPI):       10.0 🔄 ms (1.0 - 3200.0 ms)         Inhibit Module         Major Fault On Controller If Connection Fails While in Run Mode         Module Fault         Status: Offline         OK       Cancel       Apply         Help |
| 2    | Click <b>OK</b> to apply your changes.                                                                                                    |

#### Next

Configure the I/O and watchdog settings for your module.

# Configuring the Module with RSLogix 5000

#### Description

After the scanner setup, you must enter the configuration data for the module. The configuration data is part of the PLC program, not part of the project configuration as in Unity. It is easier to enter this information in Hex instead of Decimal since the configuration is defined in bytes, and the Most Significant Byte comes before the Least Significant Byte for each 16 bit word (big endian).

| Step | Action                                                                                                    |  |  |
|------|----------------------------------------------------------------------------------------------------|--|--|
| 1    | Right click on the Controller Tags folder and select Monitor Tags.                                                                                                    |  |  |
|      | Controller ControlLogix, R16<br>Controller Fa<br>Power-Up Ha<br>Tasks<br>Main Task<br>Edit Tags<br>Varify<br>Export Tags<br>Print<br>Unscheduled<br>Print<br>Print<br>Prin |  |  |

| Step | Action                                                                                                    |  |  |  |
|------|----------------------------------------------------------------------------------------------------|--|--|--|
| 2    | Expand the tag labeled with a C that has the same name <i>(see page 85)</i> you assigned in the <b>New Module</b> window. This tag is generated after your previous module configuration is complete. This array is for configuration.                                                                                                    |  |  |  |
|      | Controller Tage - Controlluogix, R16/controller)           Scope:         ChecklaiandNow         Data Type           ChecklaiandNow         0         Decimal         BOOL           ChecklaiandNow         0         Decimal         BOOL           ChecklaiandNow         0         Decimal         BOOL           ChecklaiandNow         0         Decimal         BOOL           Counter_01         ()         ()         COUNTER           CounterStation         1         Decimal         BOOL           + ETB_Block_01:0:         ()         ()         AB: 1756_MODULE_C:0           + ETB_Block_01:0:         ()         ()         AB: 1756_MODULE_INT_BBytes:t0           + ETB_Block_01:0:         ()         ()         AB: 1756_MODULE_INT_BBytes:t0           + IpAddress_Advantys         ()         ()         Decimal         DINT[7]           + IpAddress_Advantys         ()         ()         AB: 1756_DO:C:0         Image: Advantys           + Local:3:1         ()         ()         AB: 1756_DO:FUSED:t0         Image: Advantys                                                                                                    |  |  |  |
| 3    | NOTE: The configuration parameters for the EtherNet/IP module are listed below this table.<br>Assign the ports as inputs, outputs, or inputs/outputs by entering 0, 1, or 2 in elements 0 to 31.<br>Since the Most Significant Byte is first, you must configure the I/O points accordingly. For<br>example, set the I/O configuration for point 1. A in ETB_Block_01:C.Data[1] and not<br>ETB_Block_01:C.Data[0].<br>Controller Tags - Controllogic_R16 - Show Show AI<br>+ ETB_Block_01:0:C.Data[65] 16400 Hex<br>SINT<br>+ ETB_Block_01:0:C.Data[71] 16400 Hex<br>SINT<br>+ ETB_Block_01:0:C.Data[72] 16410 Hex<br>SINT<br>+ ETB_Block_01:0:C.Data[73] 16431 Hex<br>SINT<br>+ ETB_Block_01:0:C.Data[73] 16431 Hex<br>SINT<br>+ ETB_Block_01:0:C.Data[75] 16400 Hex<br>SINT<br>+ ETB_Block_01:0:C.Data[75] 16400 Hex<br>SINT<br>+ ETB_Block_01:0:C. |  |  |  |
| 4    | <ul> <li>NOTE: The configuration parameters for the EtherNet/IP module are listed below this table.</li> <li>If necessary, enter the watchdog value in elements 67 and 68 of the configuration tag. The watchdog value acts as a variable and can be changed at any time. You can also enter the input filter and fallback values.</li> <li>NOTE: The configuration parameters for the EtherNet/IP module are listed below this table.</li> <li>NOTE: Since the connection between the PLC and the EtherNet/IP module is maintained when the PLC is set from run to program or test mode. the module goes into Idle Mode <i>(see page 33).</i> There is currently no method in RSLogix 5000 (version 16.03) to break this connection when the PLC goes into program or test mode.</li> </ul>                                                                                                    |  |  |  |

| Step | Action                                                                                                    |
|------|----------------------------------------------------------------------------------------------------|
| 5    | Enter the product code, available in each module's individual EDS file, in elements 72 and 73.                                                                                                    |
|      | <b>NOTE:</b> Where 12568 (0x3118 in Hex) is the product code for ETB1EI16CP00, element 72 is populated with 18 and element 73 with 31 since the Most Significant Byte comes first.                                                         |
|      | See below for a portion of the EDS file for ETB1EI16CP00. The product code is listed next to the attribute <b>ProdCode</b> .                                                                                                    |
|      | [File]<br>DescText = "EDS for Schneider ETB 1EI 16C P00";<br>CreateDate = 09-29-2008;<br>CreateTime = 10:01:24;<br>ModDate = 11-06-2008;<br>ModTime = 14:48:05;<br>Revision = 2.2;                                                         |
|      | [Device]<br>VendCode = 243;<br>VendName = "Schneider Electric";<br>ProdType = 12;<br>ProdTypeStr = "Communications Adapter";<br>ProdCode = 12568;<br>MajRev = 3;                                                                           |
|      | NOTE: See below for a listing of the product codes for each EtherNet/IP module.<br>ETB1EI16EPP0: 12560 (0x3110 in Hex)<br>ETB1EI12E04SPP0: 12562 (0x3112 in Hex)<br>ETB1EI08E08SPP0: 12563 (0x3113 in Hex)<br>ETB1EI16CP00: 12568 (0x3118) |

#### **Configuration Parameters**

The table below lists the configuration parameters for the EtherNet/IP module. You can assign these parameters to each module in the configuration array of your RSLogix 5000 project, as described in the table above. Note that not all of these parameters apply to each module. For instance, only the points on the ETB1EI16CP00 can be configured using the first 32 bytes.

| Configuration Tag Name  | Description                                      |
|-------------------------|--------------------------------------------------|
| ETB_BLOCK_01:C.DATA[0]  | Point 1.A: 0=Input, 1=Output, 2=Self Configuring |
| ETB_BLOCK_01:C.DATA[2]  | Point 1.B                                        |
| ETB_BLOCK_01:C.DATA[4]  | Point 2. A                                       |
| ETB_BLOCK_01:C.DATA[6]  | Point 2.B                                        |
| ETB_BLOCK_01:C.DATA[8]  | Point 3. A                                       |
| ETB_BLOCK_01:C.DATA[10] | Point 3.B                                        |
| ETB_BLOCK_01:C.DATA[12] | Point 4. A                                       |
| ETB_BLOCK_01:C.DATA[14] | Point 4.B                                        |
| ETB_BLOCK_01:C.DATA[16] | Point 5. A                                       |

| Configuration Tag Name  | Description                                                                     |
|-------------------------|---------------------------------------------------------------------------------|
| ETB_BLOCK_01:C.DATA[18] | Point 5.B                                                                       |
| ETB_BLOCK_01:C.DATA[20] | Point 6. A                                                                      |
| ETB_BLOCK_01:C.DATA[22] | Point 6.B                                                                       |
| ETB_BLOCK_01:C.DATA[24] | Point 7. A                                                                      |
| ETB_BLOCK_01:C.DATA[26] | Point 7.B                                                                       |
| ETB_BLOCK_01:C.DATA[28] | Point 8. A                                                                      |
| ETB_BLOCK_01:C.DATA[30] | Point 8.B                                                                       |
| ETB_BLOCK_01:C.DATA[32] | Input Type: 0=PNP, 1=NPN                                                        |
| ETB_BLOCK_01:C.DATA[34] | Input Filter: 0=No filter, 1=0.5ms, 2=1.0ms, 3=1.5ms, 4=2.0ms, 5=2.5ms, 6=5.0ms |
| ETB_BLOCK_01:C.DATA[36] | Fallback Value Point 1.A: 0=Output to 0, 1=Output to 1                          |
| ETB_BLOCK_01:C.DATA[38] | Fallback Value Point 1.B                                                        |
| ETB_BLOCK_01:C.DATA[40] | Fallback Value Point 2. A                                                       |
| ETB_BLOCK_01:C.DATA[42] | Fallback Value Point 2.B                                                        |
| ETB_BLOCK_01:C.DATA[44] | Fallback Value Point 3. A                                                       |
| ETB_BLOCK_01:C.DATA[46] | Fallback Value Point 3.B                                                        |
| ETB_BLOCK_01:C.DATA[48] | Fallback Value Point 4. A                                                       |
| ETB_BLOCK_01:C.DATA[50] | Fallback Value Point 4.B                                                        |
| ETB_BLOCK_01:C.DATA[52] | Fallback Value Point 5. A                                                       |
| ETB_BLOCK_01:C.DATA[54] | Fallback Value Point 5.B                                                        |
| ETB_BLOCK_01:C.DATA[56] | Fallback Value Point 6. A                                                       |
| ETB_BLOCK_01:C.DATA[58] | Fallback Value Point 6.B                                                        |
| ETB_BLOCK_01:C.DATA[60] | Fallback Value Point 7. A                                                       |
| ETB_BLOCK_01:C.DATA[62] | Fallback Value Point 7.B                                                        |
| ETB_BLOCK_01:C.DATA[64] | Fallback Value Point 8. A                                                       |
| ETB_BLOCK_01:C.DATA[66] | Fallback Value Point 8.B                                                        |
| ETB_BLOCK_01:C.DATA[68] | Fallback Timeout Value LSB                                                      |
| ETB_BLOCK_01:C.DATA[69] | Fallback Timeout Value MSB                                                      |
| ETB_BLOCK_01:C.DATA[70] | Output Apply Mode: 0=Outputs apply fallback value, 1=Outputs hold last value    |
| ETB_BLOCK_01:C.DATA[72] | Product Code LSB                                                                |
| ETB_BLOCK_01:C.DATA[73] | Product Code MSB                                                                |

#### Next

Use I/O data and the Get System Value.

## Writing to a Buffer Array

#### Description

It is good programming practice to write all input data to a buffer array at the beginning of the program scan, as the communication with the module is not synchronized with the PLC scan. This buffer array is used for all subsequent calculations and logic solving. All output writes are sent to a temporary output buffer, and at the end of the program scan, the data in the buffer is written to the actual outputs.

| 🖉 Controller Tags - ControlLogix_R16(controller) |         |              |         |           |     |
|--------------------------------------------------|---------|--------------|---------|-----------|-----|
| Scope: Ta MainProgram V Show Show All            |         |              |         |           |     |
| Name 🛆                                           | Value 🔹 | Force Mask 🔹 | Style   | Data Type | -   |
|                                                  | 160     |              | Decimal | INT       |     |
| . EmergencyMessages                              | 0       |              | Decimal | DINT      |     |
| ⊟- Input_Data_Buffer                             | ()      | ()           | Decimal | INT[4]    |     |
|                                                  | 0       |              | Decimal | INT       | -   |
| . Input_Data_Buffer[1]                           | 0       |              | Decimal | INT       |     |
| . Input_Data_Buffer[2]                           | 0       |              | Decimal | INT       |     |
| Input_Data_Buffer[3]                             | 12      |              | Decimal | INT       |     |
| ⊞ NicFaultCodes     ■                            | 0       |              | Decimal | DINT      |     |
|                                                  | 512     |              | Decimal | INT       |     |
| Output_Data_Buffer                               | ()      | ()           | Decimal | INT[1]    |     |
| Output_Data_Buffer[0]                            | 0       |              | Decimal | INT       |     |
| Monitor Tags / Edit Tags/                        | •       |              |         |           | ▶ / |

In lines 2 and 8 of the following figure, use the copy command to:

- write input values to a buffer before any processing occurs
- write outputs to a buffer
- write the output buffer to the actual outputs

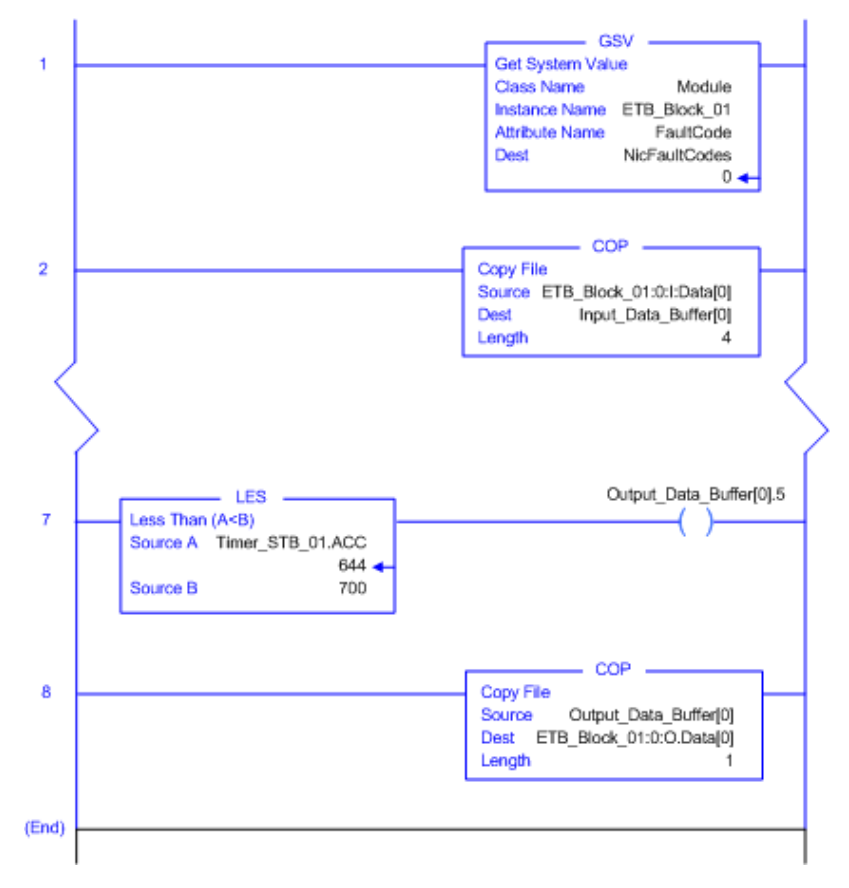

# Using the Get System Value

#### Description

The **Get System Value** allows you to retrieve communication codes from the module. This code should report 0 during normal operation.

In line 1 of the following figure, use the Get System Value to retrieve detected NicFaultCodes.

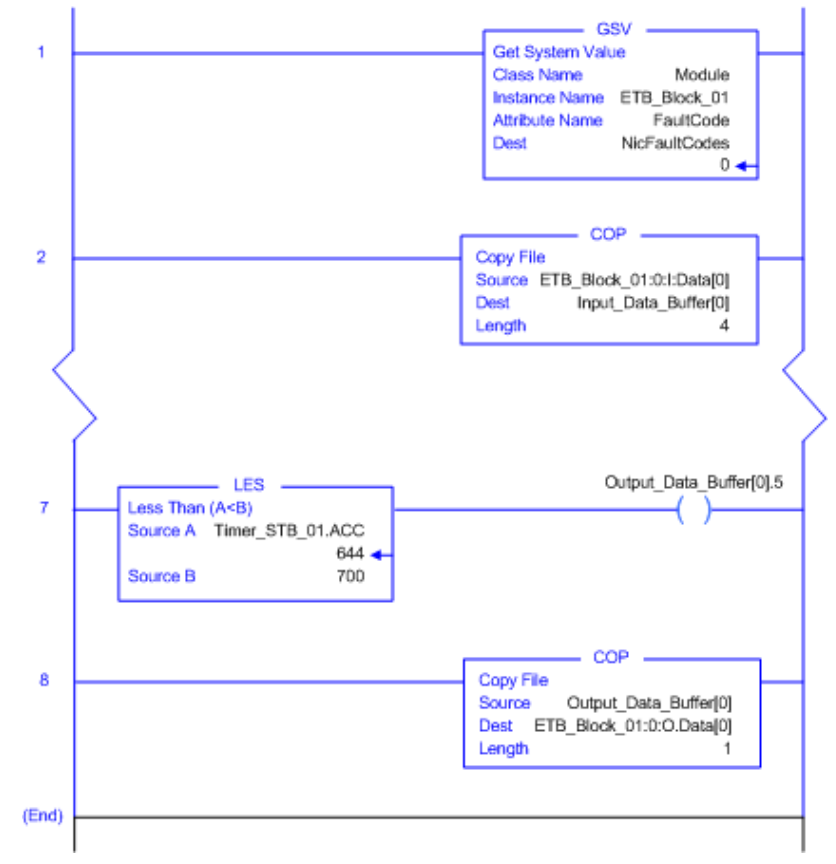

# Chapter 7 Diagnostics

#### Overview

This chapter describes the tools available for diagnosing the state of the module.

#### What Is in This Chapter?

This chapter contains the following sections:

| Section | Торіс                | Page |
|---------|----------------------|------|
| 7.1     | LEDs                 | 96   |
| 7.2     | Diagnostic Web Pages | 100  |

# Section 7.1 LEDs

#### Introduction

The Advantys ETB I/O modules provide LEDs to diagnose the state of the modules. You can use the LED descriptions in this section to troubleshoot your module.

#### What Is in This Section?

This section contains the following topics:

| Торіс                  | Page |
|------------------------|------|
| LED Behaviors          | 97   |
| Scrolling LED Messages | 98   |

# **LED Behaviors**

#### Description

The module provides LEDs for you to visually check its status. You can use the LEDs to monitor power, I/O points, and network link status.

- 2 power LEDs: output (O) and input/module (I)
- 16 logic sided I/O point LEDs
- 2 Ethernet network link LEDs

**NOTE:** If you cannot see the physical 16 I/O point LEDs, you can instead use the web page labeled I/O Status *(see page 106).* 

The following table shows the LEDs and their indications.

## Scrolling LED Messages

#### Description

The module's scrolling LED displays messages for you to check the module's status. During normal operation, only the source of the IP address, the address itself, and the state of the I/O scanning is displayed. The HMI shows the following specific information when available.

Source information displayed on the HMI:

| Message | Description                                                   |
|---------|---------------------------------------------------------------|
| DHCP    | The module is waiting for a response from a DHCP server.      |
| BOOT    | The module is waiting for a response from a BootP server.     |
| FACT    | The module is applying the factory IP address of 192.168.1.1. |

IP address information displayed on the HIMI:

| Message                       | Description                                                                                                    |
|-------------------------------|----------------------------------------------------------------------------------------------------|
| DHCP:192.168.1.1              | The IP address of 192.168.1.1 was acquired by a DHCP server.                                                        |
| BOOTP:192.168.1.1             | The IP address of 192.168.1.1 was acquired by a BootP server.                                                       |
| FACTORY:192.168.1.1           | The IP address is set to the factory IP address of 192.168.1.1.                                                     |
| STATIC:192.168.1.21           | The IP address of 192.168.1.21 was manually set by the user, either through the embedded web pages or push buttons. |
| DEFx                          | The module detects an IP conflict and defends its own IP address.                                                   |
|                               | <b>NOTE:</b> x: number of times the module defends its IP address.                                                  |
| IP CONFLICT on<br>192.168.1.1 | The module detects an IP address conflict on 192.168.1.1.                                                           |

Module status information displayed on the HMI:

| Message  | Description                                           |
|----------|-------------------------------------------------------|
| WLNK     | There is no Ethernet link on any ports of the switch. |
| PING     | The module is receiving PING requests on the network. |
| IO:ERR   | A detected I/O error exists on one or more points.    |
| WD:ACTIV | The watchdog was triggered and is now active.         |

| Message      | Description                                                                                                    |
|--------------|----------------------------------------------------------------------------------------------------|
| EIP:NO_CONF  | The module did not receive any exclusive owner connection from an EtherNet/IP scanner.                                                    |
| EIP:BAD_CONF | The module received an exclusive owner connection from an EtherNet/IP scanner, but at least one configuration parameter was out of range. |
| EIP:NO_CNX   | The module received an exclusive owner connection from an EtherNet/IP scanner, but then lost the connection.                              |
| EIP:OPERAT   | A connection is in progress: an exclusive owner connection was opened, but I/O data has not yet been exchanged with the scanner.          |
| EIP:IDLE     | The scanner set the module to an idle state.                                                                                              |
| EIP:RUN      | The module has an active exclusive owner connection with an EtherNet/IP scanner, and I/O exchanges are in progress.                       |
| RST          | The module is in the process of resetting after being commanded to do so.                                                                 |

Additional messages displayed on the HMI in conjunction with the above messages:

# Section 7.2 Diagnostic Web Pages

#### Introduction

The Advantys ETB I/O modules provide embedded web pages that you can use to display the state of the modules. Use these pages to verify settings and troubleshoot your module.

#### What Is in This Section?

This section contains the following topics:

| Торіс                                   | Page |
|-----------------------------------------|------|
| I/O Configuration: IN/OUT Configuration | 101  |
| I/O Data: I/O Value                     | 103  |
| I/O Data: Watchdog                      | 104  |
| I/O Data: I/O Status                    | 106  |
| Diagnosis: Ethernet Statistics          | 108  |
| Diagnosis: Network Interface            | 110  |
| Diagnosis: EtherNet/IP                  | 111  |

# I/O Configuration: IN/OUT Configuration

#### Description

This embedded web page is read only and shows the I/O settings for the module. Use this page to verify the I/O configuration against your system drawings.

The I/O Type shows the I/O configuration of each point for the configurable module:

- IN: the selected point is configured as an input
- **OUT**: the selected point is configured as an output
- IN/OUT: the selected point will auto-configure as an:
  - o input, if it detects that it is connected to a sensor, or
  - o output, if it detects that it is connected to an actuator

If configured as an input:

- The **Input Type** reflects whether all input points on the configurable module are configured as PNP or NPN.
- The **Input Filter** shows the minimum time period in milliseconds that an input signal must persist in order for the configurable module to recognize it as valid and not simply noise.

This page also displays the state of configuration of the module for the configurable and nonconfigurable modules. The possible options are:

- NOT CONFIGURED BY THE SCANNER
- CONFIGURED BY THE SCANNER

Like all the web pages in this section, this is a static page and you must click **Refresh** to update the information.

| Ю Тур   | 6           |        |                 | _          |              |                        |       |      |    |     |        |
|---------|-------------|--------|-----------------|------------|--------------|------------------------|-------|------|----|-----|--------|
| PORT    | IN          | OUT    | INJOUT          |            |              |                        |       | PORT | IN | OUT | IN/OUT |
| 7.B     | 0           | 0      | ۲               | 0          | <u>_</u>     | 9                      |       | 8.B  | 0  | 0   | ۲      |
| 7.A     | 0           | 0      | ۲               | e          | d: 3         | $\otimes$              |       | 8.A  | 0  | 0   | ۲      |
| 5.B     | 0           | 0      | ۲               | ¢,         |              |                        |       | 6.B  | 0  | 0   | ۲      |
| 5.A     | 0           | 0      | ۲               | _ @        | 9. 3         |                        |       | 6.A  | 0  | 0   | ۲      |
| 3.B     | 0           | 0      | ۲               | 9          | <br>         |                        |       | 4.B  | 0  | 0   | ۲      |
| 3.A     |             | 0      | ۲               | ď          | 99,923<br> } |                        |       | 4.A  | 0  | 0   | ۲      |
| 1.B     | 0           |        | ۲               | 6          | D: 3         |                        |       | 2.B  | 0  |     | ۲      |
| 1.A     |             |        | ۲               | ď          | 1 2          | Ď                      |       | 2.A  | 0  |     | ۲      |
|         |             |        |                 |            |              |                        |       |      |    |     |        |
| Input C | ircur<br>ne | t      |                 |            | () Pf        | NP O                   | NPN   |      |    |     |        |
| Input F | ilter       |        |                 |            | 2.5          | <ul><li>✓ ms</li></ul> |       |      |    |     |        |
| Ptoto   | 1.047       | Farmer | tion from Fr    | or Motor P | Conmerce     |                        |       |      |    |     |        |
| orate c | COL         | ngura  | NO <sup>®</sup> | CONFIG     | URED B       | THE S                  | CANNE | R    |    |     |        |
|         |             |        |                 |            |              |                        |       |      |    |     |        |

## I/O Data: I/O Value

#### Description

This web page displays the configuration status of the module, as well as the current state of the inputs and outputs for the module. Like all the web pages in this section, this is a static page and you must click **Refresh** to update the information.

| ١ю | /alue    |            |              |                  |      |    |     |
|----|----------|------------|--------------|------------------|------|----|-----|
|    |          |            |              |                  |      |    |     |
|    | PORT     | IN         | OUT          |                  | PORT | IN | OUT |
|    | 7.B      | 0          | 0 🖂          |                  | 8.B  | 0  | 0 🗸 |
|    | 7.A      | 0          | 0 🖂          | s: ;s            | 8.A  | 0  | 0 🗸 |
|    | 5.B      | 0          | 0 😒          | , •              | 6.B  | 0  | 0 🗸 |
|    | 5.A      | 0          | 0 🗸          |                  | 6.A  | 0  | 0 🗸 |
|    | 3.B      | 0          | 0 🖂          | <br>@^^a^@       | 4.B  | 0  | 0 🔍 |
|    | 3.A      | 0          | 0 🖂          | ;⊗;©             | 4.A  | 0  | 0 🗸 |
|    | 1.B      | 0          | 0 🗸          |                  | 2.B  | 0  | 0 🗸 |
|    | 1.A      | 0          | 0 🗸          | <u> </u>         | 2.A  | 0  | 0 🗸 |
|    |          |            |              |                  |      |    |     |
| 5  | State of | Configurat | ion from Eth | erNet/IP Scanner |      |    |     |
|    |          |            |              | NOT CONFIGURED   |      |    |     |
|    |          |            |              | Refresh          |      |    |     |

# I/O Data: Watchdog

#### Description

The watchdog monitors the communications with the module. In the case of an event where the connection to the module is lost, the watchdog either employs the assigned fallback values or holds the last state.

This web page displays the watchdog behavior in a read only format. The **Watchdog Status** field indicates whether the watchdog is active (on) or inactive (off). During normal operation, the watchdog is inactive. Like all the web pages in this section, this is a static page and you must click **Refresh** to update the information.

| Setting                                   | Description                                                                                                    |
|-------------------------------------------|----------------------------------------------------------------------------------------------------|
| Watchdog Timeout                          | The time period—in milliseconds—that the module waits after communication with the PLC is lost and before adopting the pre-configured <b>Watchdog Behavior</b> .                                                                                                    |
| Watchdog Behavior                         | <ul> <li>The behavior that the module's output points will adopt if communication with the PLC is lost for a continuous period greater than the Watchdog Timeout. Choices are:</li> <li>Apply Output Fallback Value: places each output into a pre-configured on or off state, or</li> <li>Hold Output Value: maintains the state of each output at the time communication with the PLC was lost</li> </ul> |
| Fallback Value<br>(for each output point) | The pre-determined state—on or off—each output point will adopt if communication with the PLC is lost for a time period longer than the <b>Watchdog Timeout</b> .                                                                                                    |

**NOTE:** The watchdog is enabled by default with a timeout of  $10 \times 100$ ms = 1s. Setting the timeout to 0 disables the watchdog.

This page also displays the state of configuration of the module for the configurable and nonconfigurable modules. The possible options are:

- NOT CONFIGURED BY THE SCANNER
- CONFIGURED BY THE SCANNER

| Watchdog / | Error               |                                  |                   |                |
|------------|---------------------|----------------------------------|-------------------|----------------|
|            |                     |                                  |                   |                |
| Fallback V | /alues - changes ha | we no effect if ports are config | gured as inputs   |                |
|            |                     |                                  |                   |                |
|            |                     |                                  |                   |                |
| PORT       | Fallback Value*     |                                  | PORT              | alloack Value* |
| 7.B        | 0 🗸                 |                                  | 8.B               | 0 😒            |
| 7.A        | 0 🗸                 |                                  | 8.A               | 0 🗸            |
| 5.B        | 0 🗸                 | <b>ب</b>                         | 6.B               | 0 💙            |
| 5.A        | 0 🗸                 |                                  | 6.A               | 0 🗸            |
| 3.B        | 0 💙                 |                                  | 4.B               | 0 😒            |
| 3.A        | 0 🗸                 |                                  | 4.A               | 0 😒            |
| 1.B        | 0 😪                 | @: :@                            | 2.B               | 0 🖂            |
| 1.A        | 0 🗸                 | a i z                            | 2.A               | 0 😒            |
|            |                     |                                  |                   |                |
|            |                     |                                  |                   |                |
|            |                     |                                  |                   |                |
| Watchdog   | Behavior            |                                  |                   |                |
| Watchdog   | Timeout             | 10                               | x 100 ms          |                |
|            |                     | Apply Outpe                      | ut Fallback Value |                |
|            |                     | Hold Outpu                       | t Value           |                |
| Watchdog   | Status              | INACTIVE                         |                   |                |
| State of C | onfiguration from E | therNet/IP Scanner               |                   |                |
|            | N                   | OT CONFIGURED BY THE SC          | ANNER             |                |
|            |                     |                                  |                   |                |
|            |                     | Refresh                          |                   |                |
|            |                     | Reliean                          |                   |                |
|            |                     |                                  |                   |                |

# I/O Data: I/O Status

#### Description

This page displays the I/O status of the module. Like all the web pages in this section, this is a static page and you must click **Refresh** to update the information.

NOTE: You can also retrieve the Current Status information by looking at the LEDs (see page 97).

Current Status: shows the current condition of I/O points

- green: no detected output power loss and no detected short circuit on the input power
- red: detected output power loss or detected short circuit on the input power

Event Status: latches Current Status since last cleared

- green: no detected error present with the I/O points since the last reset
- red: detected error present with the I/O points since the last reset

General Status: reflects status of all I/O points

- green: neither the Current Status or Event Status is red
- red: when both the Current Status and Event Status are red, or when just the Event Status is red

Output Power Status: signals presence or absence of output power

- green: output power is present
- red: output power is absent

**NOTE:** You can also use this web page to reset theEvent Status of individual points. Click **Reset** to clear the Event Status for individual I/O points. This also refreshes the web page.

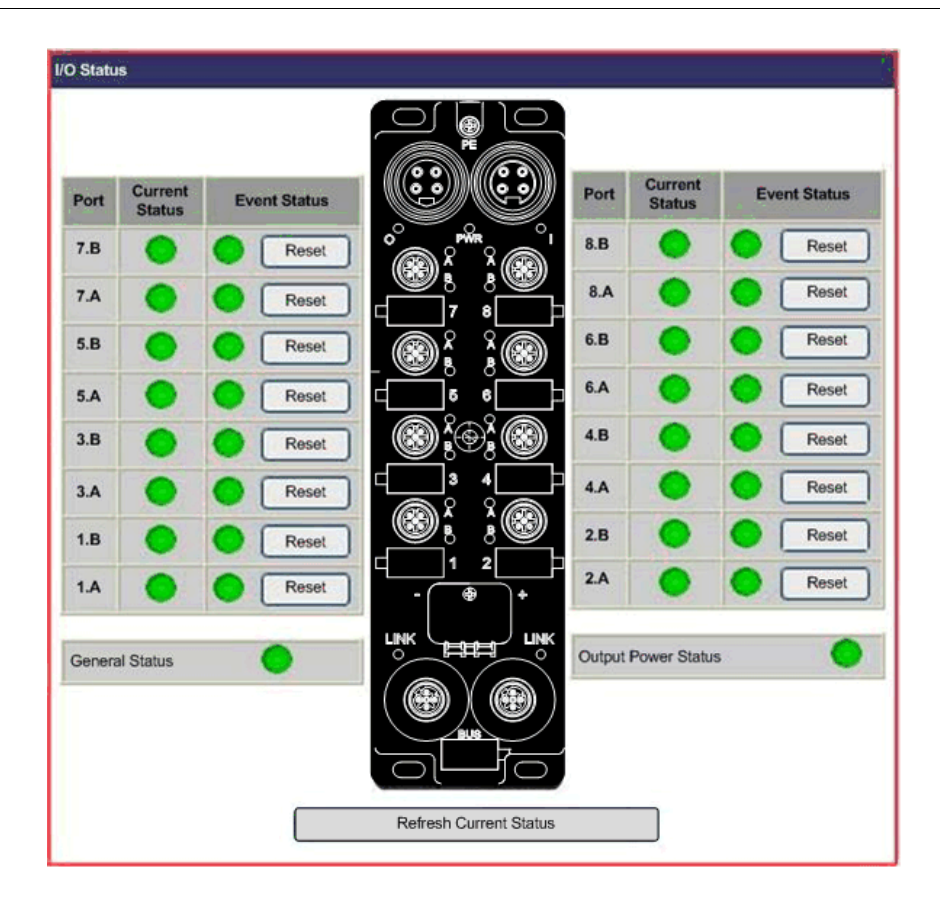

## **Diagnosis: Ethernet Statistics**

#### Description

This page displays the details of the Ethernet interface counters and Ethernet media counters by port.

- Click **Reset** to set all values to 0.
- Click **Refresh** to update the information on the web page.

NOTE: Port 0 is on the bottom right of the module, and port 1 is on the bottom left.

| Port 0 | Interface Counters    | Media Counters       |                      |                   |   |                       |                      |    |                 |                   |    |
|--------|-----------------------|----------------------|----------------------|-------------------|---|-----------------------|----------------------|----|-----------------|-------------------|----|
|        | In Octets             | 987                  |                      | In Ucast Packets  |   | 524                   | Alignment Errors     | 0  |                 | Single Collisions | 0  |
|        | In NUcast Packets     | 0                    |                      | In Discards       |   | 0                     | Multiple Collisions  |    | 0               | ) Deferred Trans. |    |
|        | In Errors             | 0                    |                      | In Unknown Protos |   | 0 Excessive Collision |                      | ns | 0               | Frame Too Long    | 0  |
|        | Out Octets 7          |                      | 06 Out Ucast Packets |                   | 2 | 685                   | -                    |    | -               | <b>7</b> 8        | ŀ  |
|        | Out NUcast<br>Packets | 0                    |                      | Out Discards      |   | 0                     |                      |    | -               | 7.1               | -  |
|        | Out Errors            | 0                    |                      |                   |   | ÷.                    | -                    |    | -               | •                 | -  |
|        | Interface Counters    |                      |                      |                   |   | Media                 | a Counters           |    |                 |                   |    |
|        | In Octets 0           |                      | - A                  | In Ucast Packets  |   | ,                     | Alignment Errors     |    |                 | Single Collisions | 0  |
|        | In NUcast Packets     | 0                    |                      | In Discards       |   | Ν                     | Multiple Collisions  |    | Deferred Trans. |                   | C  |
| Port 1 | In Errors             |                      | Ir                   | In Unknown Protos |   | Ex                    | Excessive Collisions |    | Frame Too Long  |                   | o  |
|        | Out Octets            |                      | C                    | Out Ucast Packets |   |                       |                      |    |                 | =3                |    |
|        | Out NUcast Packets    | Out NUcast Packets 0 |                      | Out Discards      |   |                       | 3 <u>8</u> 3         |    |                 |                   | -  |
|        | Out Errors            | Out Errors 0         |                      |                   |   |                       |                      |    | -               |                   | T. |
#### Interface counters:

| Field              | Description                                                                                                    |  |  |  |  |
|--------------------|----------------------------------------------------------------------------------------------------|--|--|--|--|
| In Octets          | Number of packets received in the interface                                                                                                    |  |  |  |  |
| In Ucast Packets   | Number of unicast packets received in the interface                                                                                                    |  |  |  |  |
| In NUcast Packets  | Number of non-unicast packets received in the interface                                                                                                    |  |  |  |  |
| In Discards        | Number of inbound packets discarded                                                                                                    |  |  |  |  |
| In Errors          | Number of incoming packets with detected errors (undersize, fragments, oversize, jabbers, detected symbol error, detected CRC error, detected alignment error) |  |  |  |  |
| In Unknown Protos  | Inbound packets discarded due to unknown or unsupported protocol                                                                                               |  |  |  |  |
| Out Octets         | Number of output packets transmitted in the interface                                                                                                    |  |  |  |  |
| Out Ucast Packets  | Number of unicast output packets transmitted in the interface                                                                                                  |  |  |  |  |
| Out NUcast Packets | Number of non-unicast output packets transmitted in the interface                                                                                              |  |  |  |  |
| Out Discards       | Number of outbound packets discarded                                                                                                    |  |  |  |  |
| Out Errors         | Number of outbound packets that could not be transmitted due to detected errors                                                                                |  |  |  |  |

#### Media counters:

| Field                  | Description                                                                                          |  |  |  |
|------------------------|----------------------------------------------------------------------------------------------------|--|--|--|
| Alignment Errors       | Number of detected alignment errors in Rx packets                                                    |  |  |  |
| Single Collisions      | Successfully transmitted frames on a port for which transmit is inhibited by exactly one collision   |  |  |  |
| Multiple Collisions    | Successfully transmitted frames on a port for which transmit is inhibited by more than one collision |  |  |  |
| Deferred Transmissions | Transmitted packets by a port for which the first transmit attempt is delayed due to the busy medium |  |  |  |
| Excessive Collisions   | Count of frames for which transmit is unsuccessful due to excessive collisions                       |  |  |  |
| Frame Too Long         | Received oversize packets with good CRC (max: 1536 or 1522 bytes)                                    |  |  |  |

### **Diagnosis: Network Interface**

### Description

This read only page displays information about the network interface by port:

- Speed
- Negotiation
- Duplex

The module enables auto-negotiation, so the speed and duplex are automatically configured.

Like all the web pages in this section, this is a static page and you must click **Refresh** to update the information.

NOTE: Port 0 is on the bottom right of the module, and port 1 is on the bottom left.

| Network Interface |                                   |                                                       |                                                      |  |  |
|-------------------|-----------------------------------|-------------------------------------------------------|------------------------------------------------------|--|--|
| Switch port       | 0                                 |                                                       |                                                      |  |  |
|                   | Speed:<br>Negotiation:<br>Duplex: | <ul><li>10 Mbps</li><li>Manual</li><li>Half</li></ul> | <ul><li>100 Mbps</li><li>Auto</li><li>Full</li></ul> |  |  |
| Switch port       | 1                                 |                                                       |                                                      |  |  |
|                   | Speed:<br>Negotiation:<br>Duplex: | 10 Mbps<br>Manual<br>Half<br>Refresh                  | <ul><li>100 Mbps</li><li>Auto</li><li>Full</li></ul> |  |  |

### **Diagnosis: EtherNet/IP**

#### Description

This read only page displays the status of EtherNet/IP and I/O connections.

- Status of EtherNet/IP:
  - **STANDBY**: The module is waiting for a connection.
  - NO CONNECTION: The connection with the scanner has been lost.
  - O CONNECTED: A connection is established with the scanner.
- Status of I/O Connections:
  - **RUN**: There is an I/O exchange with the scanner.
  - **IDLE**: The scanner is connected, but there is no I/O exchange.

**NOTE: Status of I/O Connections** only displays when the scanner is connected; otherwise, it displays as –, as in the below image.

Like all the web pages in this section, this is a static page and you must click **Refresh** to update the information.

| EtherNet/IP Diagnosis    |         |
|--------------------------|---------|
|                          |         |
| Status of EtherNet/IP    |         |
| Status                   | STANDBY |
|                          |         |
| Status of IO Connections |         |
| Status                   |         |
|                          |         |
|                          |         |
|                          | Refresh |
|                          |         |
|                          |         |

# Chapter 8 Replacing the Advantys ETB I/O Module

### **Replacing the Module**

#### Introduction

The following steps show you how to replace your EtherNet/IP module. The configuration is automatically transferred in the forward open.

The following table shows the steps needed to replace your module. Details of each step are provided after the table.

| Step | Action                                  |
|------|-----------------------------------------|
| 1    | Remove power.                           |
| 2    | Remove original module.                 |
| 3    | Apply module power.                     |
| 4    | Assign IP address.                      |
| 5    | Mount replacement.                      |
| 6    | Attach cables.                          |
| 7    | Verify settings and apply output power. |

#### **Removing Original Module**

Remove the power supply, I/O, and network connectors, making note of which cables go to which port. It is recommended that you mark the connector locations appropriately to make sure you reassemble them in the same order. Then detach the module from the mounted surface.

#### Assigning IP Address

You must assign the replacement module an IP address and the related settings identical to the ones assigned to the original.

For a static IP address and the related settings:

- Retrieve the original IP address.
- Refer to the topic Configuring IP Parameters (see page 44) to use the web pages, or see the topic Manipulating Push Buttons (see page 48) to use the HMI push buttons. Make sure to modify the IP address and the related settings to match those of the original.

For a BootP assigned IP address:

- Retrieve the original IP address.
- Refer to the topic Configuring IP Parameters *(see page 44)* to use the web pages, or see the topic Manipulating Push Buttons *(see page 48)* to use the HMI push buttons. Make sure to modify the server to serve the original IP address to the module's MAC address.

For a DHCP assigned IP address:

- Retrieve the original Device Name.
- Refer to the topic Configuring IP Parameters *(see page 44)* to use the web pages, or see the topic Manipulating Push Buttons *(see page 48)* to use the HMI push buttons. Make sure to modify the **Device Name** to match that of the original.

#### **Mounting Replacement**

Screw the module back in place, making sure to properly torque so as not to overtighten and damage the module case.

#### **Attaching Cables**

Attach the cables to the replacement in the same locations as they were on the original module.

#### Verifying Settings and Applying Power

Verify that the connections and IP parameters match those of the original module. Then apply output power and check module functionality.

# Appendices

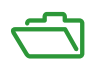

# Appendix A CIP Objects

#### **Overview**

The Advantys ETB I/O module for the EtherNet/IP protocol stores data and offers services in a CIP object hierarchy, consisting of the following nested levels:

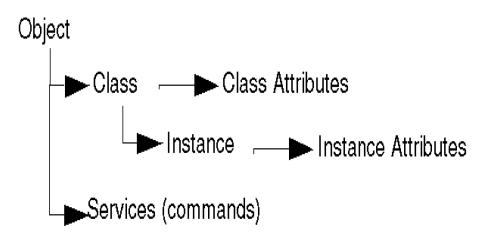

When the module is operating, remote devices can send explicit messages to the module's object hierarchy and perform services that:

- · access module data
- execute module commands

This chapter describes the CIP objects that the EtherNet/IP module exposes to remote devices.

#### What Is in This Chapter?

This chapter contains the following topics:

| Торіс                | Page |
|----------------------|------|
| CIP Object Services  | 118  |
| CIP Object Classes   | 119  |
| CIP Connections      | 120  |
| Diagnostic Objects   | 122  |
| Configuration Object | 124  |

### **CIP Object Services**

### Description

The Advantys ETB I/O module for the EtherNet/IP protocol supports the following CIP object services.

NOTE: Not all CIP services apply to all CIP objects.

| Service Code | Service Name         |
|--------------|----------------------|
| 01 (0x01)    | Get_Attribute_All    |
| 02 (0x02)    | Set_Attribute_All    |
| 05 (0x05)    | Reset                |
| 14 (0x0E)    | Get_Attribute_Single |
| 16 (0x10)    | Set_Attribute_Single |

### **CIP Object Classes**

### Description

The EtherNet/IP module supports the following object classes.

| Class Code | Object Type                |
|------------|----------------------------|
| (0x01)     | identity                   |
| (0x02)     | message router             |
| (0x04)     | assembly                   |
| (0x06)     | connection manager object  |
| (0xF6)     | Ethernet link object       |
| (0xF5)     | TCP/IP interface object    |
| (0x300)    | configuration object       |
| (0x301)    | diagnostic general object  |
| (0x302)    | diagnostic I/O port object |

### **CIP Connections**

#### Introduction

Each Advantys ETB I/O module for the EtherNet/IP protocol supports up to 16 CIP connections, which can be any combination of implicit or explicit messaging connections.

**NOTE:** A smaller number of CIP connections make possible faster I/O scanning updates, as configured by the requested packet interval (RPI) setting for the connection. To optimize I/O scanning performance, configure your application so that the module supports no more than 10 CIP connections.

CIP connections support both implicit and explicit messaging:

| Message Type | Data Transmitted | Includes                                                                                  |  |  |
|--------------|------------------|-------------------------------------------------------------------------------------------|--|--|
| Explicit     | Information      | <ul><li>Non-time critical management data</li><li>Read/write configuration data</li></ul> |  |  |
| Implicit     | I/O data         | <ul><li>Real-time I/O data</li><li>Real-time control data from remote devices</li></ul>   |  |  |

#### **Explicit Messaging**

Explicit messages transmit point-to-point, client-server data. The client initiates the transaction by sending a message containing both address and service request information. Explicit messaging uses CIP transport class 3 connections.

Explicit messages can be sent as either connected or unconnected, depending upon the frequency of your need for data and the level of service required:

| connected<br>explicit message   | <ul> <li>Begins when an originating device initiates a connection by sending a request to a target device.</li> <li>The connection is established when the originator receives a successful response from the target.</li> <li>A CIP connected message has a high priority and better level of service, but requires a greater amount of resources from both the target and originator devices.</li> </ul> |
|---------------------------------|----------------------------------------------------------------------------------------------------|
| unconnected<br>explicit message | Less resource intensive.                                                                                                    |

#### Implicit Messaging

Implicit messaging is producer/consumer messaging. The originator defines the connection parameters, such as the required data, and how often that data must be produced. After the connection is established, both the originator and the target can act as a producer or consumer. Implicit messaging uses CIP transport class 1 connections.

An implicit message is a connected CIP message. It is cyclic. The data contained in an implicit message can include, for example:

- real-time I/O data
- functional safety data
- motion control data

After the connection is established, both sides in the transmission must produce data at the rate established when the connection was opened.

Implicit connected messages are routed either point-to-point or multicast over a CIP connection using UDP/IP data packets. Each packet contains both data and a unique connection ID. Because UDP/IP data packets do not contain additional information for addressing, flow control or error recovery, the UDP/IP data packet is smaller and its transmission speed faster than TCP/IP data packets used in explicit connected messaging.

| Туре            | Description                                                                                                    |
|-----------------|----------------------------------------------------------------------------------------------------|
| Exclusive Owner | A connection to an output on the target device. Only one originator at a time may control a target's outputs.                                                                                                    |
| Listen Only     | An Input Only connection that is owned by another Exclusive Owner connection. It received data at the rate defined by the Exclusive Owner.<br>This connection type behaves as an Input Only connection, except that if the Exclusive Owner connection is terminated, the Listen Only connection is also terminated. |

There are 2 types of connections used for implicit messaging:

### **Diagnostic Objects**

#### Introduction

Diagnostic Objects display dynamic status information about the module. The General Diagnostic Object and I/O Diagnostic Object show real-time, read only information that is accessible in explicit messaging.

#### **General Diagnostic Object**

The General Diagnostic object stores data describing the state of the module.

Attribute class supported:

| Class Attribute ID | Name               | Get | Set | Data Type | Value |
|--------------------|--------------------|-----|-----|-----------|-------|
| 1                  | revision           | x   | -   | UINT      | 1     |
| 2                  | max instance       | x   | -   | UINT      | 1     |
| 3                  | number of instance | x   | -   | UINT      | 1     |

Instances supported:

| Instances<br>Attribute ID | Name              | Get | Set | Data Type    | Value                                                        |
|---------------------------|-------------------|-----|-----|--------------|--------------------------------------------------------------|
| 1                         | global status     | x   | -   | UINT         | 0: no detected error<br>1: at least one detected error found |
| 2                         | power status      | x   | -   | UINT         | 0: OK<br>1: output power not present                         |
| 3                         | watchdog state    | x   | -   | UINT         | 0: watchdog inactive<br>1: watchdog active                   |
| 4                         | displayed message | x   | -   | SHORT_STRING | message displayed on the module                              |

Supported services for object (0x301):

| Service Code | Name                 | Class | Instance |
|--------------|----------------------|-------|----------|
| 0x0E         | Get_Attribute_Single | x     | x        |
| 0x01         | Get_Attribute_All    | x     | x        |

#### I/O Diagnostic Object

The I/O diagnostic object stores data describing the present condition of each of the 16 I/O points. You can reset detected event errors with this object.

Attribute class supported:

| Class Attribute ID Name |                    | Get | Set | Data Type | Value |
|-------------------------|--------------------|-----|-----|-----------|-------|
| 1                       | revision           | x   | -   | UINT      | 1     |
| 2                       | max instance       | x   | -   | UINT      | 16    |
| 3                       | number of instance | x   | -   | UINT      | 16    |

Instances supported:

| Instances Attribute ID | Name             | Get | Set | Data Type    | Value                                                                                     |
|------------------------|------------------|-----|-----|--------------|-------------------------------------------------------------------------------------------|
| 1                      | I/O name         | x   | -   | SHORT_STRING | "1.A," "2.B"                                                                              |
| 2                      | I/O status       | x   | -   | UINT         | 0: OK<br>1: detected error, such as an<br>overload or short circuit<br>2: no output power |
| 3                      | I/O event status | x   | x   | UINT         | 0: OK<br>1: detected error, such as an<br>overload or short circuit<br>2: no output power |

Supported services for object (0x302):

| Service Code | Name                 | Class | Instance |
|--------------|----------------------|-------|----------|
| 0x0E         | Get_Attribute_Single | x     | x        |
| 0x01         | Get_Attribute_All    | x     | x        |
| 0x32         | reset status         | -     | x        |

### **Configuration Object**

#### Description

The configuration object stores data describing the I/O configuration of the module. This object is updated after receiving a new I/O connection and is accessible in explicit messaging. The device name is the only configuration object that can be set, as all others are read only.

Attribute class supported:

| Class Attribute ID | Name               | Get (Read) | Set (Write) | Data Type | Value |
|--------------------|--------------------|------------|-------------|-----------|-------|
| 1                  | revision           | x          | -           | UINT      | 1     |
| 2                  | max instance       | x          | -           | UINT      | 1     |
| 3                  | number of instance | x          | -           | UINT      | 1     |

NOTE: x indicates that the attribute is supported

NOTE: - indicates that the attribute is not supported

Instances supported:

| Instances Attribute ID | Name                      | Get | Set | Data Type          | Value                                         |
|------------------------|---------------------------|-----|-----|--------------------|-----------------------------------------------|
| 1                      | I/O Configuration         | x   | -   | ARRAY [16] of UINT | 0: input<br>1: output<br>2: in/out            |
| 2                      | input Type                | x   | -   | UINT               | 0: PNP<br>1: NPN                              |
| 3                      | input Filter              | x   | -   | UINT               | 0, 0.5, 1.0, 1.5, 2.0, 2.5,<br>5.0            |
| 4                      | reply values for watchdog | x   | -   | ARRAY [16] of UINT | 0: off<br>1: on                               |
| 5                      | watchdog timeout          | x   | -   | UINT               | default: 0                                    |
| 6                      | output apply mode         | x   | -   | UINT               | 0: output reply value<br>1: hold output value |
| 7                      | DHCP device name          | x   | x   | SHORT_STRING       | default: ETB_0001                             |

NOTE: x indicates that the attribute is supported

NOTE: - indicates that the attribute is not supported

Supported services for object (0x300):

| Service Code | Name                 | Class | Instance |
|--------------|----------------------|-------|----------|
| 0x0E         | Get_Attribute_Single | x     | x        |
| 0x01         | Get_Attribute_All    | x     | x        |
| 0x10         | Set_Attribute_Single | -     | x        |

NOTE: x indicates that the service is supported

NOTE: - indicates that the service is not supported

# Glossary

## Α

#### auto-negotiation/auto-sensing

The ability of a device (at the MAC sub-layer) to identify the speed (10 or 100 Mb/s) and the duplex or half mode of a connection and to adjust it, according to clause 28 of the IEEE 802.3u standard.

### Β

#### bit/s

Bits per second, unit of transmission speed.

#### **BootP**

(*bootstrap protocol*) A TCP/IP network protocol that offers network nodes request configuration information from a BOOTP server node.

### D

#### default

A value automatically assigned by the computer in a software program. Usually, this value can be changed.

#### DHCP

(*dynamic host configuration protocol*) Communications protocol that assigns IP addresses to devices on the network, based on BootP.

## Е

#### embedded web pages

Embedded Web pages (accessed by an installed HTTP server) provide Ethernet communications modules with easy access to devices anywhere in the world from standard browsers such as Internet Explorer or Netscape Navigator.

#### ETB

Ethernet Terminal Block

#### Ethernet

A LAN cabling and signaling specification used to connect devices within a defined area, e.g., a building. Ethernet uses topology such as bus or star to connect different nodes on a network.

# F

#### fallback state

A stable state to which an Advantys I/O module can return in the event that its communication connection is disrupted.

#### fallback value

The value that a device assumes during fallback. Typically, the fallback value is either configurable or the last stored value for the device.

### G

#### gateway

A combination of hardware and software that interconnects otherwise incompatible networks or networking devices. Gateways include packet assembler/disassembler (pads) and protocol converters.

### Η

#### HMI

(*human-machine interface*) The screen of a device, the design of which makes its use intuitive to the user.

# I

#### I/O

(input/output) The transfer of data to and from a computer.

#### I/O module

In a programmable controller system, an I/O module interfaces directly to the sensors and actuators of the machine/process. This module is the component that mounts in an I/O base and provides electrical connections between the controller and the field devices. Normal I/O module capacities are offered in a variety of signal levels and capacities.

#### IEC

(*International Electrotechnical Commission Carrier*) Founded in 1884 to focus on advancing the theory and practice of electrical, electronics, and computer engineering, as well as computer science. IEC 1131 is the specification that deals with industrial automation equipment.

#### Internet

A series of interconnected local, regional, national and international networks, linked using TCP/IP. Internet links may be government, university and research sites. It provides E-mail, remote login and file transfer services.

#### IP

(*Internet protocol*). That part of the TCP/IP protocol family that tracks the Internet addresses of nodes, routes outgoing messages, and recognizes incoming messages.

#### IP address

The 32-bit address associated with a workstation in connection with TCP/IP Internet.

## L

#### LED

Light emitting diode. An indicator that lights up when electricity passes through it. It indicates the operation status of a communications module.

#### link

Physical connection between two nodes in a network. It can consist of a data communication circuit or a direct channel (cable) connection.

### Μ

#### MAC address

The *media access control* address of a device, which is burned into a DNI card and is added near the beginning of the packet.

#### Modbus

Modbus is an application layer messaging protocol. Modbus provides client and server communications between devices connected on different types of buses or networks. Modbus TCP is the Modbus type that transmits data over Ethernet.

### Ν

#### network

An interconnected system of computers that can communicate with each other and share files, data and resources.

#### **NPN** inputs

The field sensor sink or pull current from input circuitry of the module to 0 VDC.

#### NPN outputs

NPN outputs are sinking type outputs also referred to as True Low. When energized, the outputs pull current through the load to turn on the field device.

## Ρ

#### ping

(*packet Internet groper*) To test the network by trying to reach a destination with an ICMP echo request and waiting for a reply, type *ping.exe* at the command line.

#### PLC

(programmable logic controller) An industrial control computer, also known simply as a controller.

#### **PNP** inputs

The sensor sources or push current from the field sensor to the input circuit of the module, typically a 24 VDC signal.

#### **PNP** outputs

PNP outputs are source type output also referred to as True High. When energized the output pushes current through the load to turn the output device on.

#### port

The physical connector on a device enabling the connection to be made.

#### process image

Serves as a real-time data area for the data exchange process. The process image includes an input buffer that contains current data and status information from the module and an output buffer that contains the current outputs for the module.

#### protocol

Any standard method of communicating over a network.

## S

#### server

A computer that provides resources to be shared on the network, such as files (file server) or terminals (terminal server).

#### subnet

A part of a network that shares a network address with the other parts of a network. A subnet may be physically and/or logically independent of the rest of the network. A part of an internet address called a subnet mask, which is ignored in IP routing, distinguishes the subnet.

#### switch

A multiport Ethernet device designed to increase network performance by allowing only essential traffic on the attached individual Ethernet segments. Packets are filtered or forwarded based upon their source and destination addresses.

# т

#### timeout

If communication stops, the program waits the specified number of seconds before trying to communicate again.

#### topology

The arrangement of the nodes and connecting hardware that comprises the network. Types include ring, bus, star and tree.

# Index

### Α

accessories ETB1EI08E08SPP0. 18 ETB1EI12E04SPP0. 18 ETB1EI16CP00. 18 ETB1EI16EPP0, 18 application example buffer array, 91 configuring I/O, 76, 87 configuring IP address, 74 configuring module, 76, 87 configuring Requested Packet Interval (RPI), 86 configuring watchdog, 76, 87 derived data, 82 EDS management wizard, 71 ETB1EI08E08SPP0, 63 ETB1EI12E04SPP0, 63 ETB1EI16CP00, 63 ETB1EI16EPP0. 63 EtherNet/IP Configuration Tool, 70 get system value, 93 importing EDS files. 71 IP address, 67 RSLogix 5000, 84

### В

BootP, 47

## С

cables ETB1EI08E08SPP0, *18, 55, 60* ETB1EI12E04SPP0, *18, 55, 60* ETB1EI16CP00, *18, 55, 60* ETB1EI16EPP0, *18, 55, 60*  CIP connections ETB1EI08E08SPP0. 120 ETB1EI12E04SPP0, 120 ETB1EI16CP00. 120 ETB1EI16EPP0. 120 CIP object classes ETB1EI08E08SPP0, 119 ETB1EI12E04SPP0. 119 ETB1EI16CP00, 119 ETB1EI16EPP0, 119 **CIP** object services ETB1EI08E08SPP0, 118 ETB1EI12E04SPP0. 118 ETB1EI16CP00. 118 ETB1EI16EPP0, 118 CIP objects ETB1EI08E08SPP0. 117 ETB1EI12E04SPP0, 117 ETB1EI16CP00, 117 ETB1EI16EPP0, 117 configuration object ETB1EI08E08SPP0, 124 ETB1EI12E04SPP0. 124 ETB1EI16CP00, 124 ETB1EI16EPP0. 124 connecting cables ETB1EI08E08SPP0, 55 ETB1EI12E04SPP0, 55 ETB1EI16CP00, 55 ETB1EI16EPP0, 55

### D

description ETB1EI08E08SPP0, 24 ETB1EI12E04SPP0, 24 ETB1EI16CP00, 24 ETB1EI16EPP0, 24 DHCP, 46 diagnosing HMI messages ETB1EI08E08SPP0, 98 ETB1EI12E04SPP0. 98 ETB1EI16CP00, 98 ETB1EI16EPP0, 98 diagnosing LEDs ETB1EI08E08SPP0, 97 ETB1EI12E04SPP0. 97 ETB1EI16CP00. 97 ETB1EI16EPP0, 97 **Diagnostic objects** ETB1EI08E08SPP0. 122 ETB1EI12E04SPP0, 122 ETB1EI16CP00, 122 ETB1EI16EPP0, 122 dimensions ETB1EI08E08SPP0, 27 ETB1EI12E04SPP0. 27 ETB1EI16CP00, 27 ETB1EI16EPP0, 27 Display ETB1EI08E08SPP0, 34 ETB1EI12E04SPP0, 34 ETB1EI16CP00, 34 ETB1EI16EPP0, 34

## E

embedded web pages, 44, 100 accessing, 65 ETB1EI08E08SPP0, 37, 67 ETB1EI12E04SPP0, 37, 67 ETB1EI16CP00, 37, 67 ETB1EI16EPP0, 37, 67 Ethernet cables ETB1EI08E08SPP0. 56 ETB1EI12E04SPP0. 56 ETB1EI16CP00, 56 ETB1EI16EPP0, 56 Ethernet status ETB1EI08E08SPP0, 108 ETB1EI12E04SPP0. 108 ETB1EI16CP00. 108 ETB1EI16EPP0, 108

EtherNet/IP status (read only) ETB1EI08E08SPP0, ETB1EI12E04SPP0, ETB1EI16CP00, ETB1EI16EPP0, explicit messages, ETB1EI12E04SPP0, ETB1EI16CP00, ETB1EI16EPP0,

## F

factory IP address, 45 fallback ETB1EI08E08SPP0, 52 ETB1EI12E04SPP0, 52 ETB1EI16CP00, 52 ETB1EI16EPP0, 52 fallback (read only) ETB1EI08E08SPP0, 104 ETB1EI12E04SPP0, 104 ETB1EI16CP00, 104

## G

general diagnosis object ETB1EI08E08SPP0, ETB1EI12E04SPP0, ETB1EI16CP00, ground cable ETB1EI08E08SPP0, ETB1EI12E04SPP0, ETB1EI16CP00, ETB1EI16EPP0,

## Η

HMI (human-machine interface), ETB1EI08E08SPP0, ETB1EI12E04SPP0, ETB1EI16CP00, ETB1EI16EPP0, human-machine interface (HMI), 48 ETB1EI08E08SPP0, 34 ETB1EI12E04SPP0, 34 ETB1EI16CP00, 34 ETB1EI16EPP0, 34

## I

I/O assignments ETB1EI08E08SPP0, 30 ETB1EI12E04SPP0, 30 ETB1EI16CP00, 30 ETB1EI16EPP0, 30 I/O cables ETB1EI08E08SPP0, 56 ETB1EI12E04SPP0. 56 ETB1EI16CP00, 56 ETB1EI16EPP0, 56 I/O configuration PLC (programmable logic controller, 51 programmable logic controller (PLC), 51 I/O configuration (read only) ETB1EI08E08SPP0, 101 ETB1EI12E04SPP0, 101 ETB1EI16CP00, 101 ETB1EI16EPP0, 101 I/O data (read only) ETB1EI08E08SPP0, 103 ETB1EI12E04SPP0, 103 ETB1EI16CP00, 103 ETB1EI16EPP0, 103 I/O diagnosis object ETB1EI08E08SPP0, 123 ETB1EI12E04SPP0. 123 ETB1EI16CP00. 123 ETB1EI16EPP0, 123 I/O status ETB1EI08E08SPP0, 106 ETB1EI12E04SPP0, 106 ETB1EI16CP00. 106 ETB1EI16EPP0, 106

I/O status (read only) ETB1EI08E08SPP0. 111 ETB1EI12E04SPP0. 111 ETB1EI16CP00. 111 ETB1EI16EPP0, 111 implicit messages ETB1EI08E08SPP0. 121 ETB1EI12E04SPP0, 121 ETB1EI16CP00. 121 ETB1EI16EPP0, 121 input ETB1EI08E08SPP0. 51 ETB1EI12E04SPP0. 51 ETB1EI16CP00, 51 ETB1EI16EPP0, 51 input assignments ETB1EI08E08SPP0, 30 ETB1EI12E04SPP0. 30 ETB1EI16CP00. 30 ETB1EI16EPP0, 30 input data (read only) ETB1EI08E08SPP0, 103 ETB1EI12E04SPP0, 103 ETB1EI16CP00, 103 ETB1EI16EPP0, 103 input process images, 81 input status ETB1EI08E08SPP0, 106 ETB1EI12E04SPP0, 106 ETB1EI16CP00. 106 ETB1EI16EPP0, 106 installation cables. 55 connecting cables, 55 ETB1EI08E08SPP0, 54 ETB1EI12E04SPP0, 54 ETB1EI16CP00, 54 ETB1EI16EPP0. 54 Ethernet cables. 56 ground cable, 56 I/O cables, 56 network cables. 56 power cables, 57

IP address assigning, 44 BootP, 47 DHCP, 46 factory, 45 static, 45 static IP address, 67 user-defined, 45 IP address source, 48 IP configuration, 42 IP67 ETB1EI08E08SPP0, 12 ETB1EI12E04SPP0, 12 ETB1EI16CP00, 12 ETB1EI16EPP0, 12

## L

LEDs (light emitting diodes) ETB1EI08E08SPP0, 97 ETB1EI12E04SPP0, 97 ETB1EI16CP00, 97 ETB1EI16EPP0, 97 light emitting diodes (LEDs) ETB1EI08E08SPP0, 97 ETB1EI12E04SPP0, 97 ETB1EI16CP00, 97 ETB1EI16EPP0, 97

## Μ

mounting ETB1EI08E08SPP0, 54 ETB1EI12E04SPP0, 54 ETB1EI16CP00, 54 ETB1EI16EPP0, 54

### Ν

network cables ETB1EI08E08SPP0, 56 ETB1EI12E04SPP0, 56 ETB1EI16CP00, 56 ETB1EI16EPP0, 56 network interface (read only) ETB1EI08E08SPP0, ETB1EI12E04SPP0, ETB1EI16CP00, ETB1EI16EPP0, network topology,

## 0

```
output
   ETB1EI08E08SPP0, 51
   ETB1EI12E04SPP0, 51
   ETB1EI16CP00, 51
   ETB1EI16EPP0, 51
output assignments
   ETB1EI08E08SPP0. 30
   ETB1EI12E04SPP0, 30
   ETB1EI16CP00, 30
   ETB1EI16EPP0. 30
output data (read only)
   ETB1EI08E08SPP0, 103
   ETB1EI12E04SPP0. 103
   ETB1EI16CP00, 103
   ETB1EI16EPP0, 103
output process images, 81
output status
   ETB1EI08E08SPP0. 106
   ETB1EI12E04SPP0. 106
   ETB1EI16CP00, 106
   ETB1EI16EPP0, 106
```

## Ρ

password setup, pin assignments ETB1EI08E08SPP0, ETB1EI12E04SPP0, ETB1EI16CP00, ETB1EI16EPP0, Ethernet connectors, network connectors, power connectors, PLC (programmable logic controller) I/O configuration, watchdog configuration,

point assignments I/O port connectors, 29 point status ETB1EI08E08SPP0, 106 ETB1EI12E04SPP0, 106 ETB1EI16CP00, 106 ETB1EI16EPP0, 106 port assignments ETB1EI08E08SPP0, 30 ETB1EI12E04SPP0, 30 ETB1EI16CP00. 30 ETB1EI16EPP0. 30 power cables ETB1EI08E08SPP0, 57 ETB1EI12E04SPP0, 57 ETB1EI16CP00, 57 ETB1EI16EPP0, 57 process image mapping, 31 programmable logic controller (PLC) I/O configuration, 51 watchdog configuration, 52 push buttons, 48

## R

replacing module ETB1EI08E08SPP0, ETB1EI12E04SPP0, ETB1EI16CP00, ETB1EI16EPP0,

## S

size ETB1EI08E08SPP0, 27 ETB1EI12E04SPP0, 27 ETB1EI16CP00, 27 ETB1EI16EPP0, 27 source of IP address, 48 specifications ETB1EI08E08SPP0, 24 ETB1EI12E04SPP0, 24 ETB1EI16CP00, 24 ETB1EI16EPP0, 24 static IP address ETB1EI08E08SPP0, ETB1EI12E04SPP0, ETB1EI16CP00, ETB1EI16EPP0,

## Т

topology, 13

## W

watchdog (read only) ETB1EI08E08SPP0. 104 ETB1EI12E04SPP0. 104 ETB1EI16CP00, 104 ETB1EI16EPP0, 104 watchdog configuration ETB1EI08E08SPP0, 52 ETB1EI12E04SPP0. 52 ETB1EI16CP00, 52 ETB1EI16EPP0, 52 PLC (programmable logic controller), 52 programmable logic controller (PLC), 52 web pages, 44, 100 accessing, 65 ETB1EI08E08SPP0, 37, 67 ETB1EI12E04SPP0, 37, 67 ETB1EI16CP00, 37, 67 ETB1EI16EPP0, 37, 67 web server, 100 ETB1EI08E08SPP0, 37 ETB1EI12E04SPP0, 37 ETB1EI16CP00, 37 ETB1EI16EPP0. 37 wiring, 61